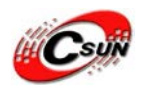

# USB Open Link(多インタフェース搭載、高速 JTAG)マニュアル

株式会社日昇テクノロジー

http://www.csun.co.jp

info@csun.co.jp

2012/4/25

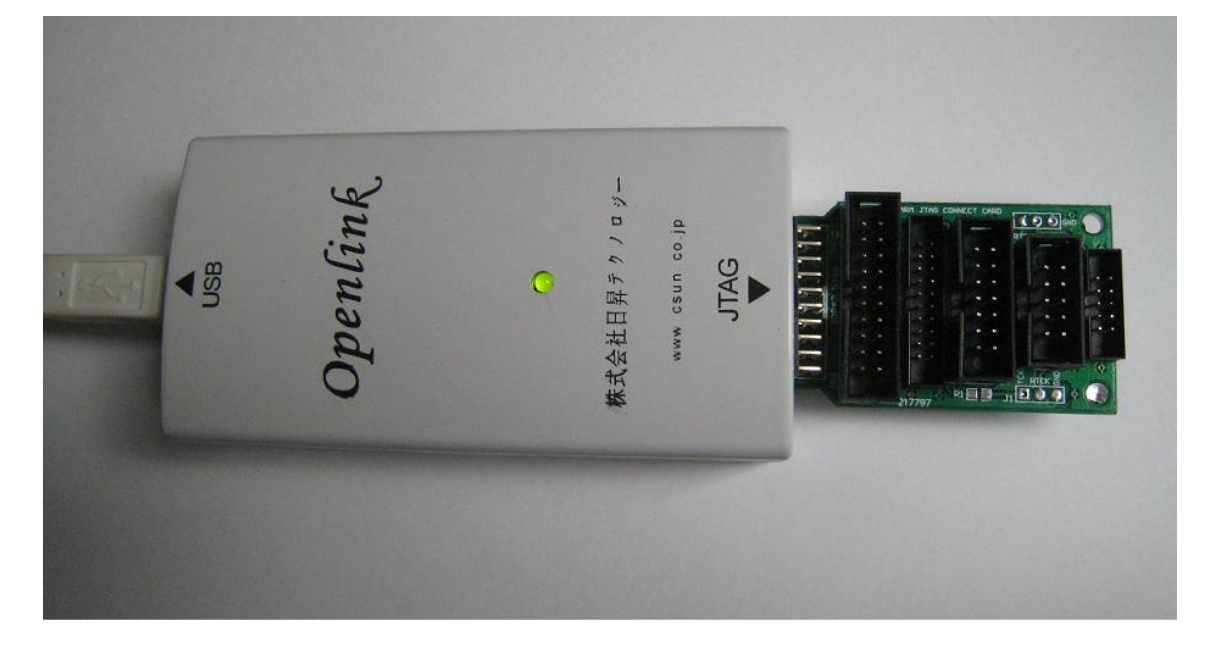

# copyright@2012-2013

- ※ この文書の情報は、文書を改善するため、事前の通知なく変更され ることがあります。
- ※(株)日昇テクノロジーの書面による許可のない複製は、いかなる形 態においても厳重に禁じられています。

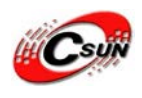

# • 修正履歴

•

| NO | バージョン  | 修正内容                    | 修正日        |
|----|--------|-------------------------|------------|
| 1  | Ver1.0 | 新規作成                    | 2009/12/20 |
| 2  | Ver1.1 | OpenLink フォームウエア更新手順を追加 | 2010/11/15 |
| 3  | Ver1.3 | ARM9 ボードの書き込み手順を追加      | 2012/4/25  |
|    |        |                         |            |
|    |        |                         |            |
|    |        |                         |            |
|    |        |                         |            |
|    |        |                         |            |
|    |        |                         |            |

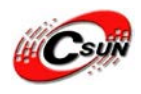

## 目次

| 一、USB Open Linkの概要              | 4  |
|---------------------------------|----|
| 1.1 USB Open Linkの主な特徴          | 4  |
| 1.2 USB Open Link がサーポート ARM コア | 5  |
| 1.3 USB Open Link が利用できるソフトウエア  | 6  |
| 二、USB Open LinkのUSB ドライバインストール  | 7  |
| 三、各開発統合環境に USB Open Linkの設定     | 12 |
| 3.1 Keil での設定                   | 12 |
| 3.2 ADS での設定                    | 21 |
| 3.3 IAR での設定                    | 23 |
| 3.4 OpenOCD での設定                | 32 |
| 四、Open Linkで J-Flash ARM 使用方法   | 35 |
| 五、ARM9 ボード(Mini2440 シリーズ)書込み手順  | 41 |
| 六、OpenLink フォームウエア更新手順          | 44 |

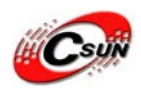

### 一、USB Open Link の概要

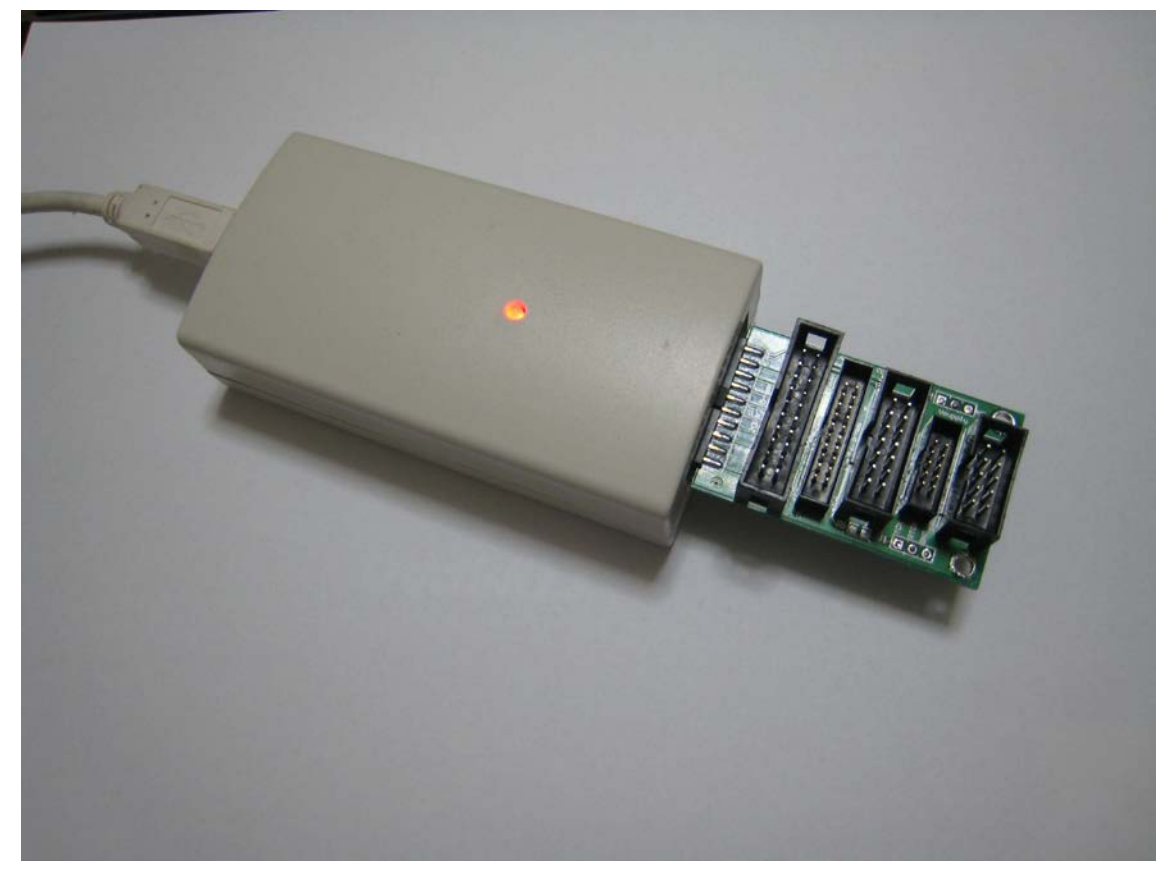

USB Open Link はエミュレーション ARM コアチップをサポートするための高速 JTAG エミュレートです。SEGGER 社様の J-Link と似ています、サーポートする開発環 境は IAR EWARM、ADS、Keil、WINARM、RealView など主な統合開発環境です、すべ ての ARM7/ARM9 コアチップをサーポートしています。なお、RDI のインターフェイスを 介して、各開発環境とスムーズに統合できます。

- 1.1 USB Open Link の主な特徴
- 1) IAR EWARM 統合開発環境にスムーズに接続できる JTAG エミュレータ
- 2) すべての ARM7/ARM9 コアチップ及び Cortex-M3、Thumb モードをサポートしま す。
- 3) ADS、IAR、KEIL、WINARM、REALVIEW などのほとんど開発環境をすべ てサポートします。
- 4) 最大ダウンロード速度 ARM7:600KB/S、ARM9:550KB /S、DCC:800KB/S
- 5) 最大 JTAG 速度 12MHz
- 6) ターゲットボードの電圧範囲は 1.2V-5V
- 7) ダウンロードの速度を自動認識

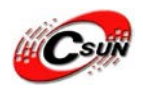

- 8) すべての信号とターゲットボードの電圧を監視
- 9) 完全なプラグアンドプレイ
- 10) USB から給電(ターゲットボードに給電しない)
- 11) 数多くの JTAG インタフェース搭載(2mm、2.54mm 10 ピン、2.54mm 14 ピン、2mm、
   2.54mm 20 ピン)、異なるピンのインタフェースの間は直接変換可能
- 12) 五つの JTAG ケーブル付け(2.0mm、2.54mm 10 ピン、2.0mm、2.54mm 20 ピン,、 2.54mm 14 ピン)
- 13) マルチデバイスのシリアルと接続の JTAG をサーポート
- 13) TCP/IP サーバーを搭載、TCP/IP ネットワークで使用することができます

1.2 USB Open Link がサーポート ARM コア

Open Link has been tested with the following cores, but should work with any ARM7/ARM9 and Cortex-M3 core.

- \* ARM7TDMI (Rev 1)
- \* ARM7TDMI (Rev 3)
- \* ARM7TDMI-S (Rev 4)
- \* ARM720T
- \* ARM920T
- \* ARM922T
- \* ARM926EJ-S
- \* ARM946E-S
- \* ARM966E-S
- \* Cortex-M3
  - a) ARM7TDMI ( Atmel AT91M40800 , AT91M55800, AT91M40162, AT91SAM7S64, AT91SAM7S256, Sumsung S3C4510B, S3C44B0X, TMS320VC5470, MSM5100, MSM5105)
  - b) ARM7TDMI-S (LPC2104, LPC2114, LPC2131, LPC2294)
  - c) ARM720T (Hynix HMS30C7202)
  - d) ARM920T (Motorola MC9328MX1, AT91RM9200, S3C2410)
  - e) ARM922T (KS8695)
  - f) ARM926E (Motorola MX21, S3C24A0, MSM6275)
  - g) ARM940T (Conexant CX82100, S3C2510)
  - h) ARM946E (Marvell 88E62)
  - i) XScale (PXA255, PXA262, PXA263, IXP425, IXP465)

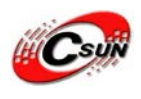

- 1.3 USB Open Link が利用できるソフトウエア 1) J-Mem:メモリを参照及び修正
  - 2) J-Link Server:(TCP/IPを介しOpen Linkと接続)
  - 3) J-Flash: 独自の Flash プログラミングをサーポート、量産ソリューションとして扱われます。
  - 4) RDI Flash BP: RDI に基づき、Flash にブレークポイントを無制限設定できます。
  - 5) RDI Flash DLL: RDI に基づき、独自の Flash プログラミングをできます。
  - 6) GDB server:GDB環境でデバッグできます。

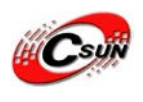

## 二、USB Open Link の USB ドライバインストール

ドライバインストール用のファイルは弊社ホーム下記 URL からダウンロードできます。

<u>http://www.dragonwake.com/download/open-link/Setup\_OpenLinkARM.zip</u> SEGGER 社様のソフトウエアを利用しておりますので、直接 SEGGER 社様ホームページ から最新の USB ドライバもダウンロードできます。

http://www.segger.com/cms/jlink-software.html

インストールの際に、ダウンロードの ZIP ファイルを解凍し、ディフォルトのままで 行ってください。

| Setup will install J-Link ARM V3.20h in the following folder.<br>To install into a different folder, click Browse, and select<br>another folder.<br>You can choose not to install J-Link ARM V3.20h by clicking<br>Cancel to exit Setup. |
|----------------------------------------------------------------------------------------------------|
| Destination Folder<br>C:\\SEGGER\JLinkARM_V320h <u>Br</u> owse                                                                                                    |
| < <u>B</u> ack <u>Next&gt;</u> Cancel                                                                                                    |

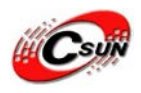

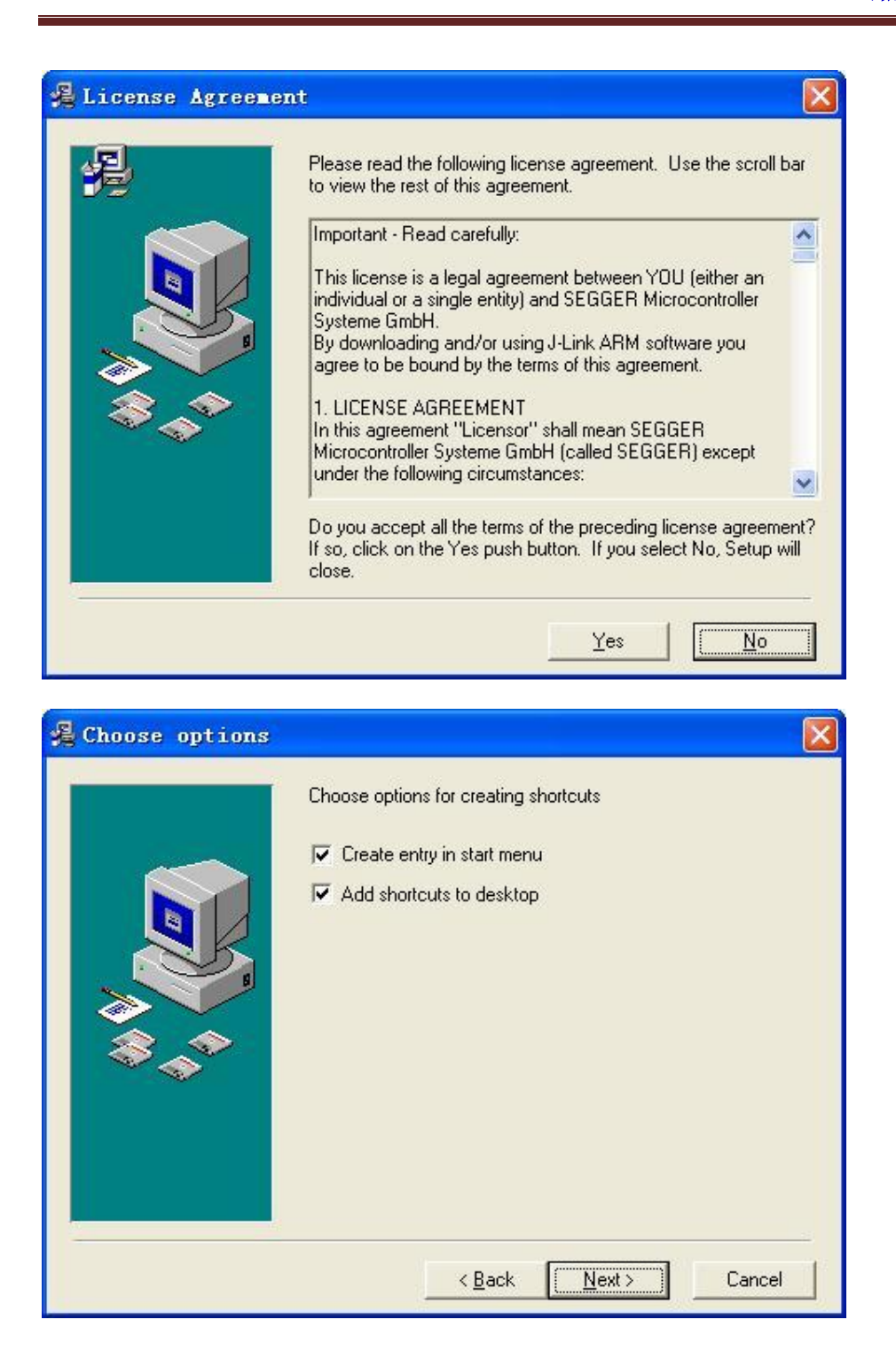

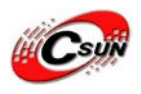

| Installing |                                                                                                    |
|------------|----------------------------------------------------------------------------------------------------|
|            | Current File<br>Copying file:<br>C:\\SEGGER\JLinkARM_V320h\JLinkTCPIPServer.exe<br>All Files<br>Time Remaining 7 minutes 50 seconds |
|            | < Back Next > Cancel                                                                                                    |
|            |                                                                                                    |

| 🔏 Installation Cor | aplete                                                                                                   |      |
|--------------------|----------------------------------------------------------------------------------------------------|------|
|                    | J-Link ARM V3.20h has been successfully installed.<br>Press the Finish button to exit this installation. |      |
|                    | < <u>B</u> ack <b>Einish</b> > Canc                                                                      | el 🔤 |

インストールが完了後、Open LinkをパソコンとUSBで接続し、新しいハードウエアが 自動的に認識され、ドライバを自動的にインストールされます。自動にインストールされ ない場合、手動にドライバの場所(Open Linkソフトウエアインストール場所のDriverフォ ルダー)を指定しインストールしてください。

完了後、デスクトップ上に、下記二つアイコンがあります。

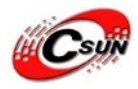

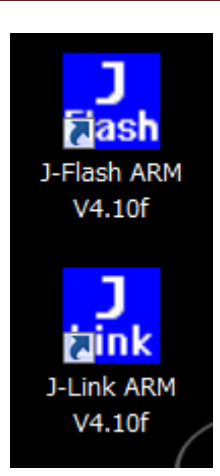

J-Link ARM は開発ボードに設定できます。例として、LPC2148モジュールを挙げます。

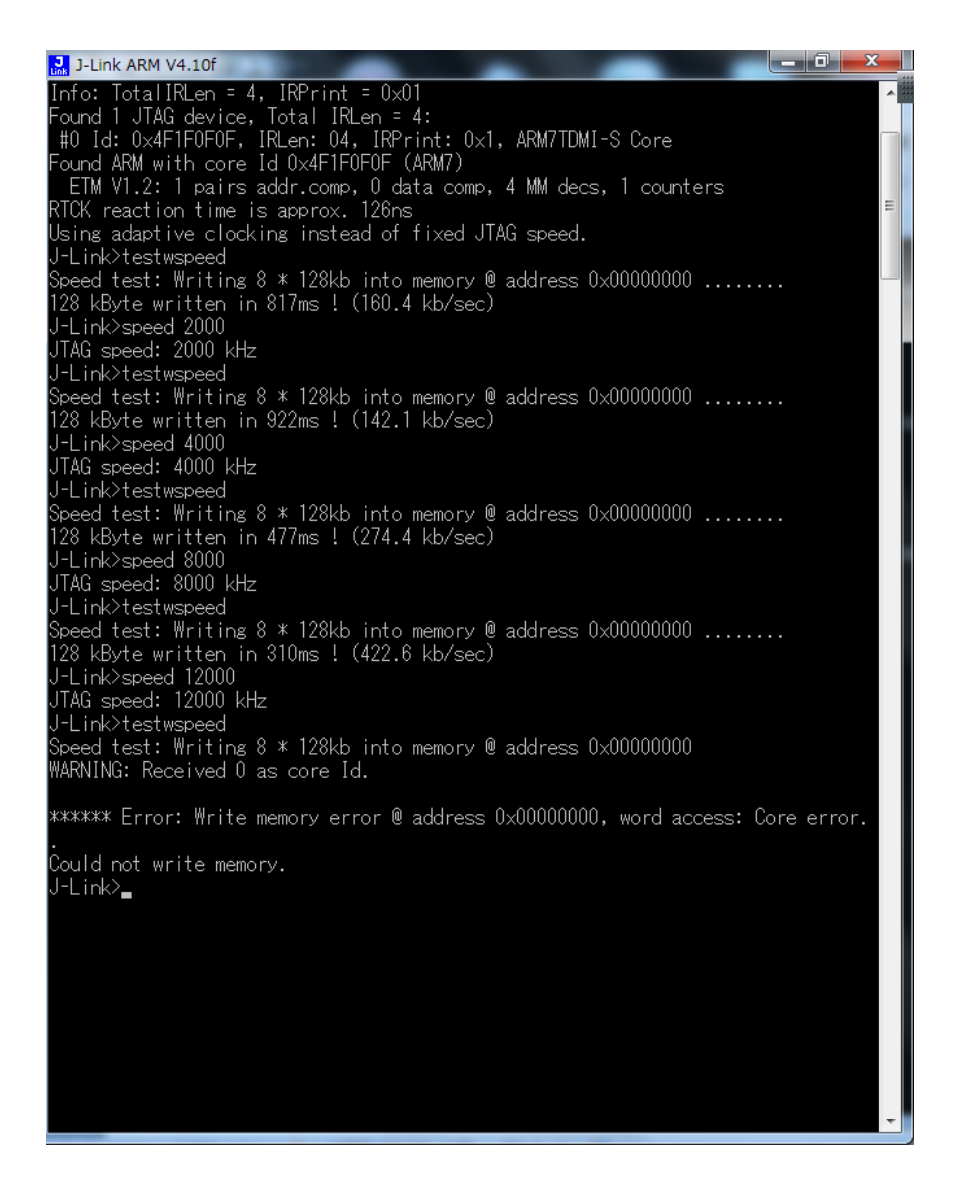

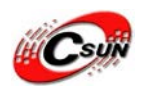

メモ: ARM7TDMI-Sコアの特徴のため、LPC2000シリーズのJTAG速度は最大まで クロックの1/6に達しています。一番早い速度は4.8Mとなり、JTAG速度は4.8Mを超 える場合、Open-LINK ARM/はLPC2000ボードが見つかれませんというメッセージが出 てくるかもしれません。これはLPC2000コアの制限です、Open Linkと関係がありま せん。

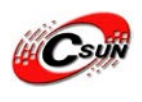

## 三、各開発統合環境に USB Open Link の設定

3.1 Keil での設定

1)Keil 起動後、あるプロジェクトを開く

| RTC - IVision3 - [G:V01_worki | <pre>KcstWipt2146WjpWExampleWExampleWRTC_2146</pre>                      | WDrivers#PCD5544.c]                     | CHAT IN            |            |
|-------------------------------|--------------------------------------------------------------------------|-----------------------------------------|--------------------|------------|
| Ble Edit View Project Debi    | ug Flash Peripherals Jools SVCS Window                                   | Help                                    | 5265 V             | X          |
| 8 # # Ø 1 % % S               | C 使使为没没有啊                                                                |                                         | 金同園                |            |
| ● □ □ ≤ ¥ 茶 2148P             | - 🛃 📾                                                                    |                                         |                    |            |
| Project Workspace             | 163 -                                                                    |                                         |                    | -          |
| 🖂 Z2148P                      | 164 D /*<br>165   PCD5544 Initialize                                     |                                         |                    |            |
| B Startup s                   | 167 void LCO_Init(void) [                                                | *************************************** |                    |            |
| PCD5544.c                     | <pre>168 //PINSELO 4= 0xEFFFFFFF:<br/>163 //PINSELO 1= 0x20000000;</pre> |                                         |                    |            |
| pcd5544.h                     | PINSELI I= 0x00000088;                                                   |                                         |                    |            |
| D pcd5544.b                   | 173 100018 1= (1<20) (1<23) (1<4                                         | 8): // cs/bc/RsT                        |                    |            |
|                               | 175<br>175                                                               |                                         |                    |            |
|                               | 177 //SSPCR = 0x38:<br>178 SSP Init 0:                                   |                                         |                    |            |
|                               | 179<br>180 100SET=(1<<18);                                               |                                         |                    |            |
|                               | 181<br>182 1000LR=(1<<20);                                               |                                         |                    |            |
|                               | 183 100CLR=(1<<23);<br>184 LCD_Write(0x20[1);                            | 1                                       |                    |            |
|                               | 105 LCO_Write(0x80+38);<br>186 LCO_Write(0x04+8);                        |                                         |                    |            |
|                               | 187 LCD_Write(0x13):<br>188 LCD_Write(0x20);                             |                                         |                    |            |
|                               | 199 LCD_Brite(0x0C);<br>190100SET=(1<<20);                               |                                         |                    |            |
|                               | 191 Delay(1);<br>192 }                                                   |                                         |                    |            |
|                               | 193 / / PCD5544 goto x.v                                                 | 1                                       |                    |            |
|                               | 196 Void LCD_GoloXY(unsigned char x                                      | , unsigned char y) (                    |                    | _          |
|                               | 197 1000LR = (1<<23);<br>198 1000LR=(1<<20);                             |                                         |                    |            |
|                               | 200 LCD_Write(128+x);                                                    |                                         |                    |            |
|                               | 202 Defay(1);                                                            |                                         |                    | 50         |
| 1.                            | 2030 1                                                                   |                                         |                    |            |
|                               | PCD5544c RTCc                                                            |                                         |                    |            |
| ×[                            |                                                                          |                                         |                    |            |
|                               |                                                                          |                                         |                    |            |
| Per la                        |                                                                          |                                         |                    |            |
| T West                        |                                                                          |                                         |                    |            |
| Build Command                 | Find in Files /                                                          |                                         | (c)                |            |
|                               |                                                                          |                                         | ULINK ARM Debugger | L:183 C:46 |
|                               |                                                                          |                                         |                    |            |

2)「Debug」タブで「RDI Interface Driver」を選択し、「Settings」をクリックする

| evice∣large<br>⊂Use Simul<br>⊏Limit Spe   | ator Setting<br>ed to Real-Time                                  | SS (* <u>Nse</u> :] RDI Interface Driver ▼ <u>Settin</u>                                  |
|-------------------------------------------|------------------------------------------------------------------|-------------------------------------------------------------------------------------------|
| ✔ Load Appl<br>Initializati               | ication at Sta 🔽 Run to main()<br>on                             | ✓ Load Application at Sta ✓ Run to main<br>Initialization                                 |
| -Restore De<br>Breakp<br>Watchp<br>Memory | bug Session Settings<br>oints 🔽 Toolbox<br>oints & Pi<br>Display | Restore Debug Session Settings<br>Breakpoints IV Toolbox<br>Watchpoints<br>Memory Display |
| CPU DLL:                                  | Parameter:                                                       | Driver DLL: Parameter:                                                                    |
| SARM. DLL                                 | -cAT91SAM7S                                                      | SARM. DLL                                                                                 |
| Dialog DLL:                               | Parameter:                                                       | Dialog DLL: Parameter:                                                                    |
| DARMATS DLL.                              | -p91SAM7S64                                                      | TARMATS. DLL -p91SAM7S64                                                                  |

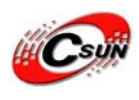

3)「…」をクリックして、Open LINK のインストールディレクトリに行く。

| RDI Interface Driver Setup    | and a part of the second second secon | ×            |
|-------------------------------|----------------------------------------------------------------------------------------------------|--------------|
| Browse for RDI Driver DLL     |                                                                                                    |              |
| G:\01_work\embeded\JLinkARM_V | /410f\JLinkRDI.dll                                                                                                    |              |
| Browse for ToolConf File      |                                                                                                    |              |
|                               |                                                                                                    |              |
| Debug-                        |                                                                                                    |              |
| Cache Uptions                 | Cariferina BDI Deirar                                                                                                    |              |
| Cache <u>M</u> emory          |                                                                                                    |              |
|                               |                                                                                                    |              |
|                               | OK Cancel                                                                                                    | <u>H</u> elp |
|                               |                                                                                                    |              |

4)「Configure RDI Driver」をクリックして、次のタブが表示されます、PCでデバッグの場合、USBが使えます。ローカルエリアネットワークのデバッグの場合、TCP/ IPを選択し、Open LINKをリンクしているPCのIPアドレスを指定します。

| SEGGER J-Link RDI V4.10f C | onfiguration                                                                                                    | -                                                                                                    |        | ? X   |
|----------------------------|----------------------------------------------------------------------------------------------------|----------------------------------------------------------------------------------------------------|--------|-------|
| General Init JTAG Flash    | Breakpoints CPU Log<br>J-Link RDI is an RDI compliant soft<br>ARM. It requires a license (RDI), wi<br>obtained from SEGGER (www.seg)<br>This software is also capable of pr<br>flash memory of several ARM micro<br>used to download your program to<br>the add. license "FlashDL") and to<br>number of software breakpoints in I<br>the add. license "FlashDL") and to<br>number of software breakpoints in I<br>the add. license "FlashDL")<br>Connection to J-Link<br>© USB Device 0 ▼<br>© ICP/IP | tware for J-Link<br>hich can be<br>ger.com).<br>agramming the<br>ss, which can be<br>flash (Requires<br>set an unlimiter<br>flash (Requires | e<br>1 |       |
| Location of config file    | DK3.05\uv3\Uv3.ini                                                                                                    | License<br>Reset Config                                                                                                    | ]      |       |
|                            |                                                                                                    | ОК                                                                                                    | キャンセル  | 適用(A) |

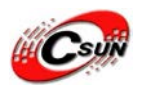

5) JTAGのスピードを設定する。- Sコアの場合はAutoをを使用することをお勧めする。非-Sコアの場合は、直接12Mの最大速度を使用することができます。使用中不安定な現象が 発生した場合は、JTAGのクロック速度を適切に低値に調整をお勧めする。

| SEGGER J-Link RDI V4.                                                                            | 10f Configuration                                                               | ? × |
|--------------------------------------------------------------------------------------------------|---------------------------------------------------------------------------------|-----|
| General   Init JTAG   F<br>JTAG speed<br>C Auto selection<br>C Adaptive glocking<br>C 1000 Y kHz | lash   Breakpoints   CPU   Log                                                  |     |
| JTAG scan chain with     Position     O      oris closest to TDD.                                | IR len 0<br>Sum of IRLens of devices closer to TDD.<br>IRLen of ARM chips is 4. |     |
|                                                                                                  | ⊻erifyJTAG config                                                               |     |
|                                                                                                  | OK キャンセル                                                                        |     |

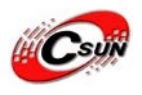

 フラッシュプログラミング機能:オンチップフラッシュの ARM チップの場合は、この機 能が使える。そうすると、デバッグする前に Open Link はフラッシュをプログラミング する。

| SEGGER J-Link RDI V4.10f Configuration                                                                                                    | 8 ×                 |
|----------------------------------------------------------------------------------------------------|---------------------|
| General       Init       JTAG       Flash       Breakpoints       CPU       Log         Image: Construction of the state of the state of the |                     |
| OK *                                                                                                    | *シセル 適用( <u>A</u> ) |

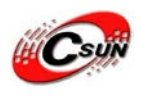

 ソフトウェアブレークポイント機能:オンチップフラッシュのAMR チップの場合、この 機能の使用をお勧めする。デバッグを容易にするようにこの機能の利用をお勧めします。

| SEGGER J-Link RDI V4.10f Configuration                                                                                                    | 8 ×            |
|----------------------------------------------------------------------------------------------------|----------------|
| General Init   JTAG   Flash Breakpoints   CPU   Log                                                                                                    |                |
| Use software breakpoints                                                                                                    |                |
| Software breakpoints (as opposed to hardware breakpoints) are breakpoints which<br>modify program memory. This allows setting an unlimited number of breakpoints if the<br>program is located in RAM. |                |
| Use <u>flash</u> breakpoints                                                                                                    |                |
| Allows setting an unlimited number of breakpoints if the program is located in<br>RAM or flash, which is extremely valuable when debugging a program located<br>in flash.                             |                |
| This feature is available only if flash programming is enabled!                                                                                                    |                |
| ✓ Show info window during program                                                                                                    |                |
|                                                                                                    |                |
|                                                                                                    |                |
|                                                                                                    |                |
|                                                                                                    |                |
|                                                                                                    |                |
|                                                                                                    |                |
|                                                                                                    |                |
|                                                                                                    |                |
| OK キャンセル :                                                                                                    | 適用( <u>A</u> ) |

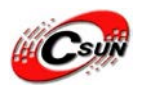

8)次はリセットの方針を設定できます。いくつかの方針の選択肢があって、また、リセット後の同じ時間をリセットする、いくつかの方針の選択肢をする場合は遅延時間の設定ができる。この設定はリセットするのに時間かかる時は利用できる。例えば AT91RM9200。

| General       Init       JTAG       Flash       Breakpoints       CPU       Log         Image: Construction set simulation       Allows instruction set simulation       Allows the emulator to simulate individual instructions when single stepping instructions. This does not normally have any disadvantages and makes debugging much faster, especially when using flash breakpoints.         Endian       It is the endian       It is endian         Image: Beset strategy       J-Link supports different reset strategies. This is necessary because there is no single way of resetting and halting an ARM core before it starts to execute instructions.         Hardware, hait after reset (normal)       Image: Delay after reset       Image: Delay after reset         Image: the CPU can in most systems execute some instructions before it is halted. The number of instructions executed depends primarily on the JTAG speed, the lated the CPU. This typically halts the CPU is delayed after reset release, if a pause has been specified, J-Link waits for the specified time before reset. | SEGGER J-Link RDI V4.10f Configuration                                                                                                    | x    |
|----------------------------------------------------------------------------------------------------|----------------------------------------------------------------------------------------------------|------|
| Endian                 Little endian                  Big endian                 Beset strategy                 J-Link supports different reset strategies. This is necessary because there is no single             way of resetting and halting an ARM core before it starts to execute instructions.                 Hardware, halt after reset (normal)                 Link continuously tries to halt the CPU. This typically halts the CPU shortly after reset             release; the CPU can in most systems execute some instructions before it is halted.             The number of instructions, executed depends primarily on the JTAG speed, the faster the CPU can be halted. Some CPUs can actually be halted             before executing any instruction, because the start of the CPU is delayed after reset             release. If a pause has been specified, J-Link waits for the specified time before trying             to halt the CPU. This can be useful if a bootloader needs to be started after reset.                                                                            | General       Init       JTAG       Flash       Breakpoints       CPU       Log         Image: Allow instruction set simulation       Image: Allow instruction set simulation       Image: Allow instruction set simulation       Image: Allow instruction set simulation         Allows the emulator to simulate individual instructions when single stepping instructions. This does not normally have any disadvantages and makes debugging much faster, especially when using flash breakpoints. |      |
| <ul> <li>Beset strategy</li> <li>J-Link supports different reset strategies. This is necessary because there is no single way of resetting and halting an ARM core before it starts to execute instructions.</li> <li>Hardware, halt after reset (normal)</li> <li>Delay after reset</li> <li>ms</li> <li>The hardware RESET pin is used to reset the CPU. After reset release, J-Link continuously tries to halt the CPU. This typically halts the CPU shortly after reset release; the CPU can in most systems execute some instructions before it is halted. The number of instructions executed depends primarily on the JTAG speed: the higher the JTAG speed, the faster the CPU can be halted. Some CPUs can actually be halted before executing any instruction, because the start of the CPU is delayed after reset release. If a pause has been specified, J-Link waits for the specified time before trying to halt the CPU. This can be useful if a bootloader needs to be started after reset.</li> </ul>                                                                                             | Endian<br>C Big endian                                                                                                    |      |
|                                                                                                    | Beset strategy<br>J-Link supports different reset strategies. This is necessary because there is no single<br>way of resetting and halting an ARM core before it starts to execute instructions.<br>Hardware, halt after reset (normal)                                                                                                    |      |
|                                                                                                    |                                                                                                    | B(A) |

以上の設定は Open Link を使ってデバッグする時に設定内容となります。

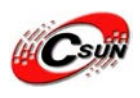

9) KEIL の「DOWNLOAD」機能を使う場合は「Utilities」のメニューで「Debug」上と同じ設 定が必要である。

| Options for Target ' | Z2148P'                                                          | x       |
|----------------------|------------------------------------------------------------------|---------|
| Device   Target   C  | utput Listing User C/C++ Asm Linker Debug Utilities              |         |
| Configure Flash      | Menu Command                                                     |         |
| O Use Target         | Driver for Flash Programming                                     |         |
|                      | RDI Interface Driver 💽 Settings 🔽 Update Target before Debugging |         |
| Init File:           | ULINK ARM Debugger Edit                                          |         |
| 0 H F .              | RDI Interface Driver                                             |         |
| O Use Externa        | Signum Systems JTAGjet                                           |         |
| Command:             | ILPO210x_ISP.ExE                                                 | <u></u> |
| Arguments:           | ]"#H" `X \$D COM1: 38400 1                                       |         |
|                      | 🗖 Run Independent                                                |         |
|                      |                                                                  |         |
|                      |                                                                  |         |
|                      |                                                                  |         |
|                      |                                                                  |         |
|                      |                                                                  |         |
|                      |                                                                  |         |
|                      | OK キャンセル Defaults                                                | ~117    |

10) 「RDI Interface Driver」を選択し、「Settings」をクリックする。

| Select Flash Programmer |
|-------------------------|
| J-Link Flash Programmer |
| ОК                      |
|                         |

11)「J-Link Flash Programmer」を選択する。

| RDI Interface Driver Setup                                      | -                            | ×            |
|-----------------------------------------------------------------|------------------------------|--------------|
| Browse for RDI Driver DLL                                       |                              |              |
| G:\01_work\embeded\JLinkARM_V                                   | /410f/JLinkRDI.dll           |              |
| Browse for ToolConf File                                        |                              |              |
|                                                                 |                              |              |
| Debug                                                           |                              |              |
| Cache Uptions<br>✓ Cache <u>C</u> ode<br>✓ Cache <u>M</u> emory | Configure <u>R</u> DI Driver |              |
|                                                                 | Cancel                       | <u>H</u> elp |

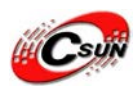

12)次の設定は"Debug"での設定と同じである。

| SEGGER J-Link RDI V4.10f Co                               | onfiguration                                                                                                    | 8 ×                                                   |
|-----------------------------------------------------------|----------------------------------------------------------------------------------------------------|-------------------------------------------------------|
| General Init JTAG Flash                                   | Breakpoints CPU Log<br>J-Link RDI is an RDI compliant software for J-<br>ARM. It requires a license (RDI), which can b<br>obtained from SEGGER (www.segger.com).<br>This software is also capable of programming<br>flash memory of several ARM micros, which c<br>used to download your program to flash (Requ<br>the add. license "FlashDL") and to set an unlin<br>number of software breakpoints in flash (Requ<br>the add. license "FlashDL") | Link<br>e<br>the<br>an be<br>uires<br>imited<br>uires |
|                                                           | Connection to <u>J</u> -Link<br>CUSB Device 0<br>CICP/IP                                                                                                    |                                                       |
| Location of config file C:\Program Files (x86)\cst\Keil\M | About<br>License<br>IDK3.05\uv3\Uv3.ini<br><u>R</u> eset Cor                                                                                                    | e<br>nfig                                             |
|                                                           | ОК                                                                                                    | <b>キャンセル</b> 適用( <u>A</u> )                           |

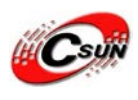

上記設定した後、下記ボタンをクリックしてダウンロードができる。

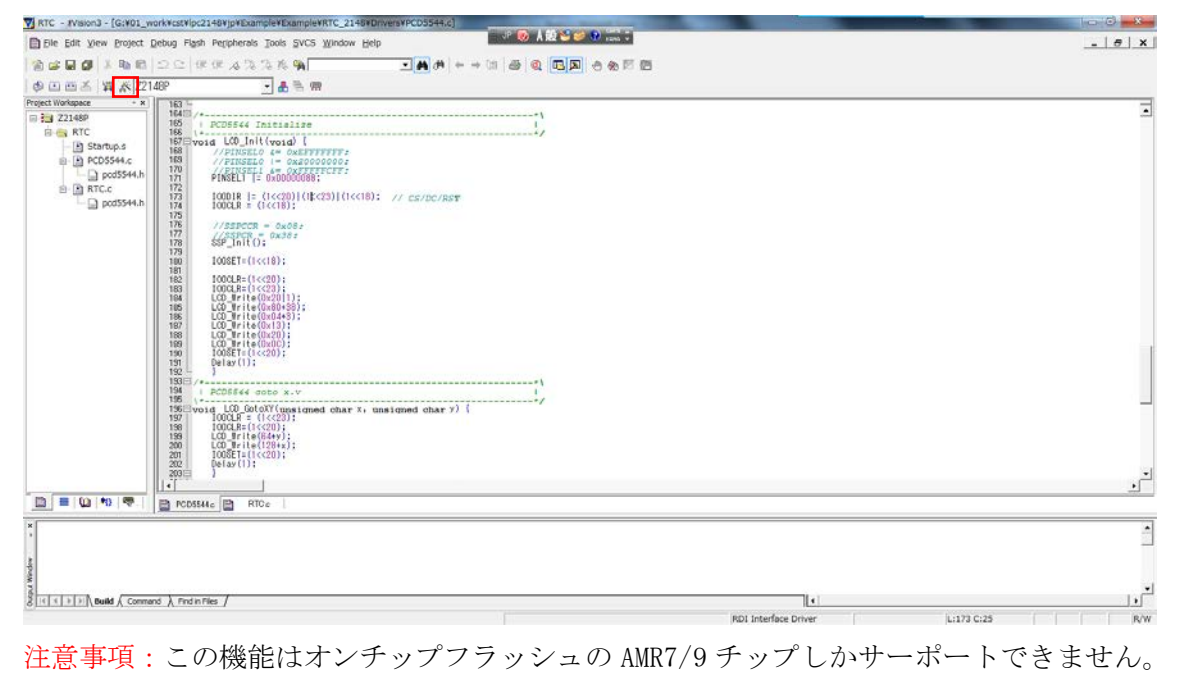

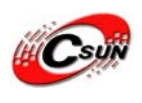

#### 3.2 ADS での設定

### 1)ADX を起動

| Ele Search Brocessor Views System Views Execute Options Window Help                                       |                                     |
|----------------------------------------------------------------------------------------------------|-------------------------------------|
| na 2 1 1 1 1 1 1 1 1 1 1 1 1 1 1 1 1 1 1                                                                  |                                     |
| Teer   bage   File   Class                                                                                |                                     |
| System Output Monitor<br>R01 log [Debug Log]                                                              |                                     |
| tee file<br>TotOtti Tracer, DDI Codecentrances                                                            |                                     |
| ARM RDI 15.1 -> ASYNC RDI Protocol Converter ADS v1.2 (Build number 805), Copyright (c) ARM Limited 2001. |                                     |
|                                                                                                    |                                     |
| Ear Main mode E1                                                                                          | AND BOSS ARMIN ARMITTING AND IMAGES |

### 2) 「Add」をクリックし、JLINKRDI.DLLを選択する

| Ch | oose Target                                |                                                                                                    |                                                                 | ? <mark>×</mark>              |  |
|----|--------------------------------------------|----------------------------------------------------------------------------------------------------|-----------------------------------------------------------------|-------------------------------|--|
|    | Target Environments                        | s                                                                                                    |                                                                 |                               |  |
|    | Target R                                   | RDI File                                                                                                    | Ver                                                             | rsion <u>A</u> dd             |  |
|    | ARMUL 1.<br>J-Link 1.                      | <ul> <li>5.1 G:¥01 work¥embeded¥ADSV1 2¥Bin<br/>5.1 G:¥01 work¥embeded¥ADSv1 2¥Bin<br/>5.1 G:¥01 work¥embeded¥JLinkARM V4</li> </ul> | ¥ARMulatedii 1.2.<br>¥ARMulatedii 1.2.<br>¥10f¥JLinkRDIdii 4.10 | 0.805<br>0.805 <u>R</u> emove |  |
|    |                                            |                                                                                                    |                                                                 | Re <u>n</u> ame               |  |
|    |                                            |                                                                                                    |                                                                 | <u>S</u> ave As               |  |
|    |                                            |                                                                                                    |                                                                 | Configure                     |  |
|    | Please selec<br>the list. Note<br>be used. | t a target environment from the above lis<br>that a target environment has to be con                                                 | st or add a target enviror<br>figured at least once bef         | nment to<br>fore it can       |  |
|    |                                            |                                                                                                    | ОК                                                              | Cancel Help                   |  |

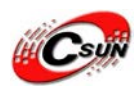

### 3) 「Configure」をクリックすると、下記内容を出る

| SEGGER J-Link RDI V4.10f Configuration                                                                                                    | ? ×            |
|----------------------------------------------------------------------------------------------------|----------------|
| General Init JTAG Flash Breakpoints CPU Log                                                                                                    |                |
| Enable flash programming                                                                                                    |                |
| Allows programming the flash. This is required to download a program into flash<br>memory or to set software breakpoints in flash (flash breakpoints). |                |
| Device NXP LPC2148                                                                                                    |                |
| RAM 32 KB @ address 0x40000000                                                                                                    |                |
| Flash 500 KB @ address 0x0                                                                                                    |                |
|                                                                                                    |                |
| ✓ <u>Cache flash contents</u> Allows caching of flash contents. This avoids reading data twice and speeds up.                                          |                |
| the transfer between debugger and target.                                                                                                    |                |
|                                                                                                    |                |
| Allows verifying of flash contents. This is useful to check if the program was<br>downloaded to flash memory correctly.                                |                |
| Allow <u>flash</u> download                                                                                                    |                |
| Allows program download to flash. Your debugger does not need to have a flash<br>loader. This feature requires an additional license (FlashDL).        |                |
| Skip download on CRC match                                                                                                    |                |
|                                                                                                    |                |
|                                                                                                    |                |
|                                                                                                    |                |
|                                                                                                    |                |
|                                                                                                    |                |
| OK キャンセル                                                                                                    | 適用( <u>A</u> ) |

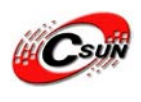

3.3 IAR での設定

1) IAR を起動

| IAR Emt   | edded Workbench IDE            | the same with the second little to be the | and the second second se |    |
|-----------|--------------------------------|-------------------------------------------|----------------------------------------------------------------------------------------------------|----|
| Elle Edit | View Project Tools Window Help | ा प <sup>9</sup> 🤨 🔥 🔂 😂 😂 😯 📷 🖓          |                                                                                                    |    |
| 0 📽 🖬     | 日日に日間のの                        | • 《》》之国》》《帝国》《梁武帝》》                       |                                                                                                    |    |
| Workspace | *                              |                                           |                                                                                                    | ** |
|           |                                |                                           |                                                                                                    |    |
| Files     | #= B]                          |                                           |                                                                                                    |    |
|           |                                |                                           |                                                                                                    |    |
|           |                                |                                           |                                                                                                    |    |
|           |                                |                                           |                                                                                                    |    |
|           |                                |                                           |                                                                                                    |    |
|           |                                |                                           |                                                                                                    |    |
|           |                                |                                           |                                                                                                    |    |
|           |                                |                                           |                                                                                                    |    |
|           |                                |                                           |                                                                                                    |    |
|           |                                |                                           |                                                                                                    |    |
|           |                                |                                           |                                                                                                    |    |
|           |                                |                                           |                                                                                                    |    |
|           |                                |                                           |                                                                                                    |    |
|           |                                |                                           |                                                                                                    |    |
|           |                                |                                           |                                                                                                    |    |
|           |                                |                                           |                                                                                                    |    |
|           |                                |                                           |                                                                                                    |    |
|           |                                |                                           |                                                                                                    |    |
|           |                                |                                           |                                                                                                    |    |
|           |                                |                                           |                                                                                                    |    |
|           |                                |                                           |                                                                                                    |    |
|           |                                |                                           |                                                                                                    |    |
|           |                                |                                           |                                                                                                    |    |
|           |                                |                                           |                                                                                                    |    |
|           |                                |                                           |                                                                                                    |    |
|           |                                |                                           |                                                                                                    |    |
|           |                                |                                           |                                                                                                    |    |
|           |                                |                                           |                                                                                                    |    |
|           |                                |                                           |                                                                                                    |    |
|           |                                |                                           |                                                                                                    |    |
| Ready     |                                |                                           |                                                                                                    |    |

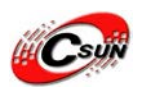

2) IAR の設定

IAR で IAR から提供する JLINK のドライブを使えるし、RDI インタフェースのドライバも 使える。RDI インターフェイスのドライバを使うのがお勧めする。理由は IAR バージョン に JLINK が速度と機能に制限がある。

| X IAR Embedded Workbench IDE             | A CONTRACTOR OF A CONTRACTOR OF |                 |
|------------------------------------------|----------------------------------------------------------------------------------------------------|-----------------|
| File Edit View Project Tools Window Help | v <sup>p</sup> ⊗0 A 20 🛶 🐳 V sans +                                                                                                    |                 |
| Add Files                                | <ul> <li>・インドゴ目ッキ会を回帰来る</li> </ul>                                                                                                    |                 |
| Add Group                                |                                                                                                    | •               |
| Import File List                         | ptr2Timer = &softTimer[0];                                                                                                    |                 |
| Edit Configurations                      | ALCOULD .                                                                                                    |                 |
| Remove                                   |                                                                                                    |                 |
| Create New Project                       | erroptDataStructs(); // Set up software timer data struct                                                                                                    |                 |
| Add Existing Project                     | ptrilimer, // that runs off master timer, which                                                                                                    |                 |
| A-1                                      | ONE_SEC_TIMER, // is 100H: Timer0 interrupt on com-                                                                                                    |                 |
| Options Alt+F7                           | OHE_SEC_TIMER_INSTALLED                                                                                                    |                 |
| Source Code Control +                    | 23                                                                                                    |                 |
| Make F7                                  |                                                                                                    |                 |
| Comple Ctrl+F7                           | Lock */                                                                                                    | -               |
| Rebuild All                              | <pre>prs. sport = 12Mes */<br/>LC = PILOS bit.PILE = 0: // Disable and disconnect PIL</pre>                                                                                                    |                 |
| Clean                                    | // FLL feed sequence                                                                                                    |                 |
| Batch build F8                           | Destial divider Dobl = Clb/d +/                                                                                                    |                 |
| Stop Build Ctrl+Break                    | BOIV = D:                                                                                                    |                 |
| Download and Debug Ctrl+D                | on of code configures Timer 0, match channel 0 to interrupt on                                                                                                    |                 |
| Debug without Downloading                | the shared in Min a/                                                                                                    |                 |
| Make & Restart Debugger                  | Value system and nov -/                                                                                                    |                 |
| Restart Debugger                         | // Disable counting                                                                                                    |                 |
| 7079- 0:                                 | // Clear Liser counter<br>// So Preselar                                                                                                    |                 |
| TOPC=0:                                  | // Clear prescaler timer counter                                                                                                    |                 |
| TOMOR IN ART                             | EQ/100: // Count up to 36,864 for 1002: interrupt, period = 10ms                                                                                                    |                 |
| TOTCR == -2;                             | // Clear recet flag                                                                                                    |                 |
| TOTCR = 12                               | // Counting enable                                                                                                    |                 |
| /* Prelimine                             | ary setup of the VIC. Assign all interrupt channels to IRQ */                                                                                                    |                 |
| VICIntSelect                             | <ul> <li>Or</li> <li>// Set all VTC interrupts to IRO for now</li> </ul>                                                                                                    |                 |
| VICIntEnCles                             | st = Cuffffffff; // Disseble all interrupts                                                                                                    |                 |
| VICSoftIntCl                             | leat = OxFITTITITI // Clear all software interrutps                                                                                                    |                 |
|                                          | // privileged mode                                                                                                    |                 |
| VICVectAddr<br>VICPectAddr               | <ul> <li>0: // Clear interrupt</li> <li>0: // Clear interrupt</li> </ul>                                                                                                    |                 |
| VICUEIVECUE                              | ar - or // clear entry of the detect low                                                                                                    |                 |
| /*Configure                              | the pins that are connected to RX and TX on DART1 */                                                                                                    | 10 B            |
| Uverview [HDC ] AudioDe 4 [ + ] [Ai] 4   |                                                                                                    |                 |
| Edit options for the selected item       |                                                                                                    |                 |
| 😭 💪 🚞 🖸 🚳                                | 🤌 🐢 🐳 🤨 🛄 🛤 📝 📥 🕮 🕘 📵 💥                                                                                                    | ▲ Solution >:57 |
|                                          |                                                                                                    | 2003) ad 60     |

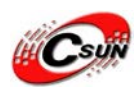

#### 3)オプションを設定

| Options for node "ADC                                                                                                    |                                                                                                    | × |
|----------------------------------------------------------------------------------------------------|----------------------------------------------------------------------------------------------------|---|
| Category:          General Options <ul> <li>C/C++ Compiler</li> <li>Assembler</li> <li>Output Convert</li> <li>Custom Build</li> <li>Build Actions</li> <li>Linker</li> <li>Debugger</li> <li>Simulator</li> <li>Angel</li> <li>GDB Server</li> <li>IAR ROM-moni</li> <li>J-Link/J-Trace</li> <li>LMI FTDI</li> <li>Macraigor</li> <li>RDI</li> <li>Third-Party Dri</li> </ul> | Target       Output       Library Configuration       Library Options       MISRA-C         Processor variant <ul> <li>Ogre</li> <li>ARM7TDMI-S</li> <li>Device</li> <li>Philips LPC2148</li> <li>Endian mode</li> <li>EPU</li> <li>Little</li> <li>Big</li> <li>BE32</li> <li>BE32</li> <li>BE32</li> </ul> EPU |   |
|                                                                                                    | Cancel                                                                                                    |   |

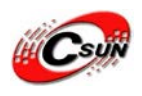

低価格、高品質が不可能? 日昇テクノロジーなら可能にする

| Options for node "ADC                                                                                                    |                                                                                                    | x |
|----------------------------------------------------------------------------------------------------|----------------------------------------------------------------------------------------------------|---|
| Category:<br>C/C++ Compiler ^<br>Assembler<br>Output Convert<br>Custom Build<br>Build Actions<br>Linker<br>Debugger<br>Simulator<br>Angel<br>GDB Server<br>IAR ROM-moni<br>J-Link/J-Trace<br>LMI FTDI<br>Macraigor<br>RDI<br>Third-Party Dri | Factory Settings         Config       Library         Output       List       #define         Output file: |   |
|                                                                                                    |                                                                                                    |   |
|                                                                                                    |                                                                                                    |   |

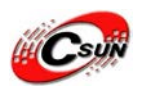

a) IAR 社の JLINK の場合は, "J-LINK/J-TRACE"を選択してください。全機能バージョンの JLINK の場合は "J-LINK/J-TRACE"或いは "RDI"が選択できる。Open Link は全機能バー ジョンの JTAG なので、性能向上する為、"RDI"の選択をお勧めする。

| Options for node "ADC |                                                                                                    |
|-----------------------|----------------------------------------------------------------------------------------------------|
| Category:             | Setup       Download       Extra Options       Plugins         Driver       Imain       Imain         Setup       macros       Imain         Setup       macro file(s)       Imain         Setup       Macros       Imain         Devige macros       Imain       Imain         Devige description file       Imain       Imain         Devige description file       Imain       Imain         Imain       Imain       Imain         Devige description file       Imain       Imain         Imain       Imain       Imain         Imain       Imain       Imain         Imain       Imain       Imain         Imain       Imain       Imain         Imain       Imain       Imain         Imain       Imain       Imain         Imain       Imain       Imain         Imain       Imain       Imain         Imain       Imain       Imain         Imain       Imain       Imain         Imain       Imain       Imain         Imain       Imain       Imain         Imain       Imain       Imain         Imain       I |
|                       | OK Cancel                                                                                                    |

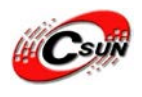

b) 「J-LINK/J-TRACE」を選択した場合は、他の設定は必要ない。「RDI」を選択した場合、 JLINKRDI. DLL の場所を指定してください。

| Options for node "ADO                                                                                                    | C"                                                                                                    | X                                                                                                    |
|----------------------------------------------------------------------------------------------------|----------------------------------------------------------------------------------------------------|----------------------------------------------------------------------------------------------------|
| Options for node "ADO<br>Category:<br>C/C++ Compiler ^<br>Assembler<br>Output Convert<br>Custom Build<br>Build Actions<br>Linker<br>Debugger<br>Simulator<br>Angel<br>GDB Server<br>IAR ROM-moni<br>J-Link/J-Trace<br>LMI FTDI | RDI<br>Manufacturer RDI driver<br>G:¥01_work¥embeded¥JLinkARM_V<br>☐ <u>A</u> llow hardware reset<br>☐ <u>E</u> TM trace | Factory Settings         /410f¥JLinkRDIdII         Note         Use the RDI menu to specify<br>additional driver settings. (This<br>menu is available after the RDI<br>driver has been located)         Catch exceptions         Beset       Data         Beset       Data         Undef       Prefetch |
| Macraigor<br>RDI<br>Third-Party Dri                                                                                                    | Log RDI <u>communication</u><br>STOOLKIT_DIR\$¥cspycomm.log                                                              |                                                                                                    |
|                                                                                                    | L                                                                                                    | OK Cancel                                                                                                    |

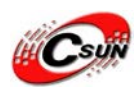

c) 設定完了した後、RDI メニューが増える、下記の図の通りです。

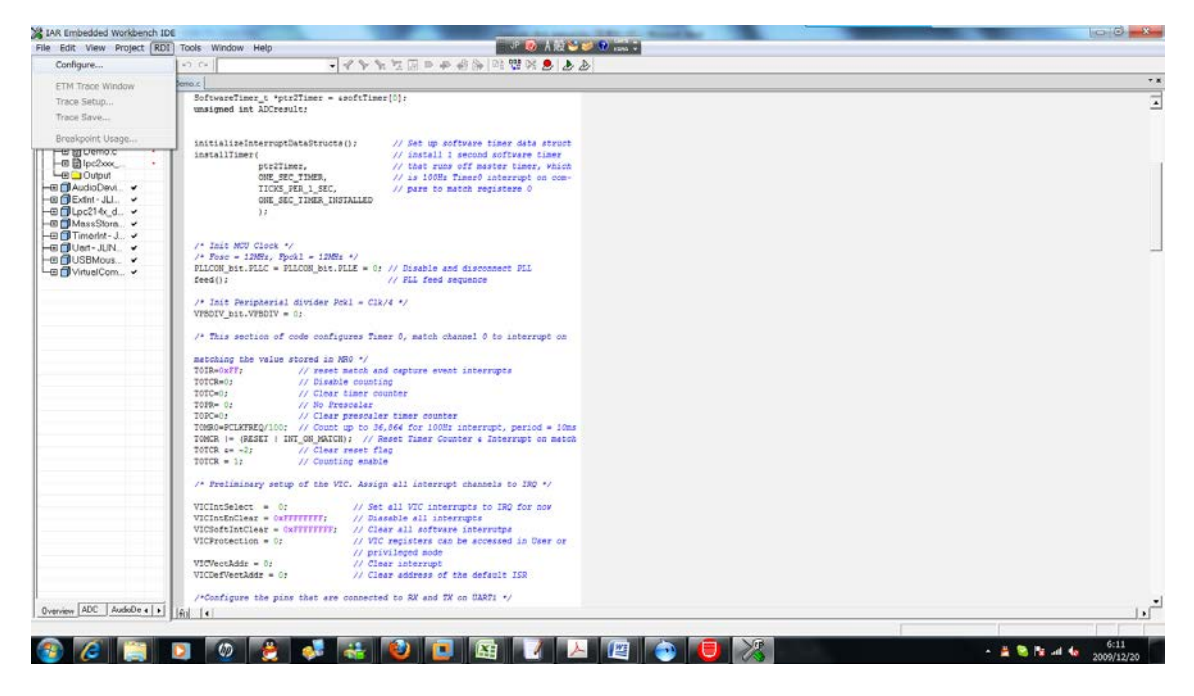

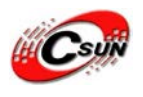

d) RDI メニューに"CONFIGURE"のオプションがある。ここで、JTAG クロック、FLASH、ブレークポイント、CPU などの設定ができる。ご注意:FLASH と CPU 型はターゲットと一致する必要。

| SEGGER J-Link RDI V4.10f Configuration                                                                                                    | ? ×            |
|----------------------------------------------------------------------------------------------------|----------------|
| General       Init       JTAG       Flash       Breakpoints       CPU       Log         Image: Enable flash programming       Allows programming the flash. This is required to download a program into flash memory or to set software breakpoints in flash (flash breakpoints).       Device       Image: Enable flash contents         RAM       32 KB @ address 0x40000000       Flash       Flash       Soft KB @ address 0x0         Image: Provide flash contents       Allows caching of flash contents. This avoids reading data twice and speeds up the transfer between debugger and target.         Image: Provide flash contents       Allows verifying of flash contents. This is useful to check if the program was downloaded to flash memory correctly.         Image: Allow flash download       Allows program download to flash. Your debugger does not need to have a flash loader. This feature requires an additional license (FlashDL).         Image: Skip download on CRC match       Skip download on CRC match |                |
| OK ++>セル                                                                                                    | 適用( <u>A</u> ) |

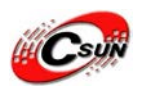

e) IAR 環境で JLINK を使用する時、IAR の FLASHLOADER で FLASH をダウンロードはしない でください。「Use flash loader」の前のチックをなくして、JLINK の FLASH プログラミ ングアルゴリズムを使うのと、IAR 的 FLASHLOADER を使うのに、スピードが何倍の差が ある可能性がある!

| Options for node "ADC'                                                                                                    | " <b>X</b>                                                                                                    |
|----------------------------------------------------------------------------------------------------|----------------------------------------------------------------------------------------------------|
| Options for node "ADC"<br>Category:<br>General Options<br>C/C++ Compiler<br>Assembler<br>Output Convert<br>Custom Build<br>Build Actions<br>Linker<br>Debugger<br>Simulator<br>Angel<br>GDB Server<br>IAR ROM-moni<br>J-Link/J-Trace<br>LMI FTDI | Factory Settings         Setup       Download         Extra Options       Plugins         Attach to program         Yerify download         Syppress download         Use flash loader(s)        (default), |
| Macraigor RDI                                                                                                    | ۲. ( ) ( ) ( ) ( ) ( ) ( ) ( ) ( ) ( ) (                                                                                                    |
| I Dird Party Der                                                                                                    | OK Cancel                                                                                                    |

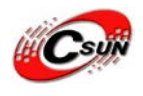

3.4 OpenOCD での設定

1) OpenOCD 概要

各種 JTAG-ICE に対応したオープンソースとして公開されているデバッガです。マイコ ン上のプログラムをデバッグする事だけが目的というわけで はなく、マイコンに接続な いし内蔵された様々なメモリへのアクセスも出来ますので、単体でマイコン内蔵の FLASH 書き込みツールとしても便利に使えま す。

ここでは ARM7 に主眼を置いていますが、OpenOCD としては ARM7 (ARM7TDMI, ARM720t), ARM9 (ARM920T, ARM922T, ARM926EJ-S, ARM966E-S) · XScale (PXA25x, IXP42x) · Cortex-M3 (Stellaris LM3, ST STM32)のデバッグ、CFI compatible NOR フラッシュ (Intel, AMD/Spansion) · 各種マイコン内蔵フラッシュ (LPC2000, LPC1700, AT91SAM7, STR7x, STR9x, LM3, and STM32x)の書き込み等をサポートしますので、興味があれば本家のサイ ト「http://openocd.sourceforge.net/」を参考に使ってみてはいかがでしょう。

2) OpenOCD の構成イメージ

OpenOCD によって構成できるシステムの概略イメージです。

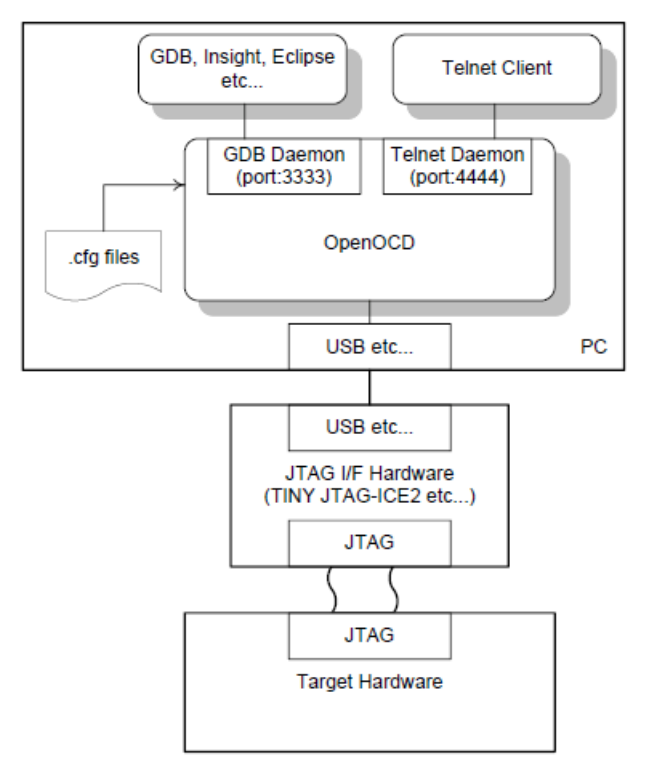

OpenOCD は PC 内でネットワークのデーモンとして実行され、割り当てられたポートに 対して種々のアプリケーションからアクセスし、OpenOCD 及び JTAG I/F Hardware を介して ターゲットとコンタクトする形を取るのが一般的の様です。

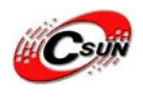

3) Open Link の使用手順

EclipseでのOpenOCD環境構築は「Eclipse+OpenJTAG +OpenOCDでARMシリーズ開発環境 構築」をご参照ください。

<u>http://www.dragonwake.com/download/open-jtag/OpenJtag-Arm-All\_manual.pdf</u> OpenOCD が動かすまでの大まかなネタは、

- ・OpenOCD. exe 単体では実行しても何事もなかったように終了してしまう。実行時 に諸々記述したオプションを指定し、使用する USB 接続の JTAG I/F を接続した状 態でしか使用できない。
- ·設定ファイルのある場所を検索させるには、-sオプションを付加して起動。
- ・何が起こっているのか詳細に知りたい時は-d3を指定すると、内部状況をつぶさ にコンソールに吐き出す。そのログをファイルに保存するオプションもあり。
- ・shutdown コマンドを記述しない設定ファイルを指定して起動すると常駐する。また、設定ファイル内に telnet\_port の指定があれば telnet のデーモンとなるので、指定されたポートへ telnet クライアントを使ってログインできる。使用できるコマンドは help で参照可。
- ・Windows 環境で動くと言っても、自らウィンドウを持つプログラムではない。コマンドプロンプト内でひっそり動いている。強制終了するならそのコマンドプロンプト内で[CTRL]+[C]を入力するか、コマンドプロンプトのタイトルバーの×を押すが程度。
- ・設定ファイルに gdb\_port の設定があれば、gdb からそのポートへアクセスし gdb のコマンドを使用してターゲットの制御が可能。
- ・FLASH WRITER の CPU TYPE に OpenOCD が指定されていると、FLASH WRITER は OpenOCD の telnet デーモンにログインし、FLASH WRITER の Write Script File に従ってコマンドを送信できる。先の telnet クライアントにて手動でコマンドを叩くといった操作を自動化できるので、複数のコマンドを併用す る必要があるターゲットのフラッシュ ROM の書き込み処理に使用してるだけ。
- ・日本語は理解してくれないので、ファイル名等は半角英数字でなくてはならない。
- ・全く同じ回路であっても、ターゲット間をつなぐケーブルの長さ等の条件によっ て両者で同じ設定で同様に動くとは限らない。JTAG ラインのプルアップ/ダウン・ コネクタの接触抵抗・ノイズの影響等を考慮しながら JTAG のスピードを調整する。 速ければ良い物でもない。
- ·予め用意された設定ファイルはよく見かける主要なマイコン用の物しか用意され ていない。似たような型番だからといって同じ設定ファイルが使えるわけでもな いので、新しいデバイスに対応させるにはそれ相応のスキルが必要。
- ・チップ内蔵のフラッシュ ROMに書き込むだけなら OpenOCD を使うメリットは無く、

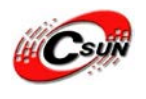

サポートされていないチップの方が遙かに多い。メーカの提供するツールを適用 する方が良い。

・本家に協力者として参加するのも良し。自力で解決したいのであればメーリング リストに参加すべき。英語は必須。

「OpenOCD」というプロジェクトのホームページは下記 URL であります。

http://openocd.sourceforge.net/

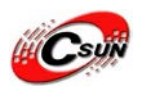

## 四、Open Link で J-Flash ARM 使用方法

4.1 Open Link のドライバのインストール完成後、二つのショートカットアイコンが出てくる。一つが J-FLASH ARM である。このアプリケーションは FLASH のプログラミングで使う (J- FLASH ARM License 必要)。

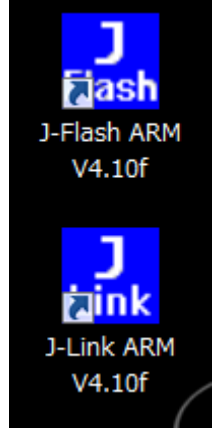

4.2 初回使用する時、「File」→「Open Project」からターゲットを選択する必要。

| 🛃 J-Flash A                               | RE V5. 206 - 10:1                                                                                                    | Program P                     | ile     | #\ 58        | IGGE  | R\J          | Lini            | AR              | E 78 | 205    | \Sm         | gele  | us/J       | Fla        | sh'i   | Prop       | inci    | Pi 1  | ex\AT915           |       |
|-------------------------------------------|----------------------------------------------------------------------------------------------------|-------------------------------|---------|--------------|-------|--------------|-----------------|-----------------|------|--------|-------------|-------|------------|------------|--------|------------|---------|-------|--------------------|-------|
| gile gdit gi                              | es Jurgot Options                                                                                                    | findow Help                   |         |              |       |              |                 |                 |      |        |             |       |            |            |        |            |         |       |                    |       |
| 27copect                                  | 🗆 🔀                                                                                                    | A. CrABoe                     |         | t s          | and   | Set          | tis             | gie\            |      |        | <b>R</b> /• | ¢١,   | FRAME (    | <b>n-t</b> | o, b   | in:        |         |       |                    |       |
| Name<br>Connection                        | Velue<br>USB (Device 0)                                                                                                    | Address: 0x1                  | 00000   | 0            | ×1    | 8            | *4              |                 |      |        |             |       |            |            |        |            |         |       |                    |       |
| 1.5.000                                   |                                                                                                    | Address                       | -       | 1            | z     | 3            | 4               | 5               | 6    | 7      | 8           | 9     | A          | B          | C      | 1          | E       | F     | esct1              | *     |
| Inf J I Als speed                         | 30 kHz<br>4000 kHz                                                                                                    | 1000000                       | ØF      | 88           | 60    | EA           | PE              | FF              | PF   | EA     | FE          | PF    | <b>b</b> b | EA         | PE     | <b>b</b> b | FF      | EA    |                    | ****  |
| TAP number                                | <not td="" used<=""><td>1000010</td><td>FE</td><td>PP</td><td>FF</td><td>EA</td><td>FE</td><td>FF</td><td>FF</td><td>EA</td><td>19</td><td>66</td><td>88</td><td>EA</td><td>88</td><td>58</td><td>AÐ</td><td>E1</td><td></td><td></td></not> | 1000010                       | FE      | PP           | FF    | EA           | FE              | FF              | FF   | EA     | 19          | 66    | 88         | EA         | 88     | 58         | AÐ      | E1    |                    |       |
| IR len                                    | <not used=""></not>                                                                                                    | 1000820                       | 84      | 81           | 98    | 85           | D3              | FØ              | 21   | E3     | 8E          | 50    | 20         | E9         | RF     | EØ         | 88      | E1    | tP                 | =     |
| -                                         |                                                                                                    | 1000030                       | 10      | PP           | 2F    | E1           | ØE              | 50              | BD   | E8     | <b>B</b> 1  | PØ    | 21         | E3         | 89     | 88         | 88      | E1    | /Pt.               |       |
| Linp<br>Flock speed                       | 47923200 He                                                                                                    | 1 000240                      | 84      | FH           | 5E    | E2           | 81              | 19              | AR   | E3     | 98          | 180   | 9F         | E5         | MF     | EB         | 88      | E1    |                    |       |
| Endian                                    | Little                                                                                                    | 1000850                       | 18      | PP           | 2F    | E1           | 81              | 89              | 6B   | E3     | <b>D1</b>   | PØ    | 21         | E3         | 88     | 88         | 9P      | ES    | ·                  |       |
| Check core Id                             | Yes                                                                                                    | 1000860                       | 02      | FØ           | 21    | E3           | 88              | 10              | AB   | EI     | 68          | 88    | 48         | E2         | 13     | FØ         | 21      | E3    |                    |       |
| AFM core id                               | OK3F0F0F0F                                                                                                    | 1000870                       | 88      | DØ           | AB    | E1           | 60              | 20              | 9F   | ES     | ØF          | EØ    | 68         | Ei         | 1.0    | FF         | 2F      | Et    |                    | /.    |
| Doe target HAM                            | 747                                                                                                    | 1000080                       | FE      | PP           | FF    | EA           | 84              | EB              | 48   | E2     | 88          | 48    | 20         | E9         | 88     | EB         | 4F      | E1    | N                  |       |
| RAM size                                  | 16 KB                                                                                                    | 1 300350                      | 88      | 48           | 20    | E9           | 81              | 80              | 20   | E9     | 44          | EØ    | 9F         | ES         | 88     | 81         | 9E      | 85    |                    |       |
| Use DCC mode                              | Yes                                                                                                    | 1888868                       | 88      | E1           | 8E    | EG           | 13              | FØ              | 21   | E3     | ØE          | 58    | 20         | EŸ         | ØF     | EB         | 88      | Et    | tP                 |       |
| P. C. C. C. C. C. C. C. C. C. C. C. C. C. |                                                                                                    | 1.889889                      | 18      | PP           | 2F    | Et           | RE              | 58              | BD   | E8     | 92          | PB    | 21         | E3         | 28     | EH         | 98      | E5    |                    |       |
| Hash memory<br>University                 | A191SAM/X256 mt                                                                                                    | 1000800                       | 30      | EI           | 8E    | 25           | 81              | 20              | BD   | ES     | 88          | 40    | BD         | E8         | RE     | FØ         | 6F      | E1    | Ø                  |       |
| Size                                      | 256 KB                                                                                                    | 1.898809                      | 88      | 88           | FD    | ER.          | FE              | FF              | FF   | EA     | FE          | FF    | PP         | FA         | FE     | PP         | FF      | EA    |                    |       |
| Flesh Id                                  | 0+0                                                                                                    | 1 DEMONSTR                    | FR      | 513          | 00    | 100          | DID             | FR              | FF   | FF     | FC          | 100   | -          | 0.0        | 100    | 00         | 0.0     | ED    |                    |       |
| Check Bash Id                             | No                                                                                                    | 1 999920                      | 24      | 80           | -00   | 50           | 20              | 00              | OF   | 10     | 0.0         | 80    | -          | T.C.       | 80     | 60         | 04      | -     |                    |       |
| Base address                              | 27 bits a Lobin                                                                                                    | 1999199                       | 01      | 29           | de    | 89           | 89              | ER              | RE   | FR     | OR          | 80    | 50         | F1         | FB     | 88         |         | 80    | nl 7               |       |
| Logar Lanch                               | Se Dies i emp                                                                                                    | 10001100                      | MF      | DIA          | ED    | ER           | 14              | FR              | dF   | E2     | 81          | 180   | 12         | E1         | 113    | FR         | 47      | 1.0   | 0                  | 6 -   |
|                                           |                                                                                                    | Toomero                       | 1.00    |              |       | -            |                 |                 |      |        |             |       | ***        |            | -      |            |         |       |                    |       |
| 1.105                                     |                                                                                                    |                               |         |              |       |              |                 |                 |      |        |             |       |            |            |        |            |         |       |                    |       |
| Opening project                           | Eile (C:)Fregran Fi                                                                                                    | 149\SEGGER\JL                 | i adeki | UN VS        | 205   | Sungi        | les\J           | Flas            | hirr | ojact  | File        | TAI   | 91.PEA     | 0162       | n.     | [dea       |         | _     | _                  | A     |
| - Project open                            | and successfully                                                                                                    |                               |         |              |       |              |                 |                 |      | 600    | 0.2         |       |            |            |        |            |         |       |                    |       |
| - Bata file or                            | and successfully (1)                                                                                                    | ULAS Systems'<br>DSE8 bytes 1 | Esta    | deed<br>re [ | Werk: | 0 and        | 1 431<br>85458  | 16/148<br>[[][] | a)ar | c./#84 | eb14        | 2744  | eet va     | dia 18     | Base's | tL and     | ucre de | -3194 | UA/Ese/wt91_ebms.8 | bsm.] |
| Class preject                             |                                                                                                    |                               |         |              |       |              |                 |                 |      |        |             |       |            |            |        |            |         |       |                    | 100   |
| - Project clo                             | ted<br>1. file (f. )Promo Fi                                                                                                    | A-USERGERATE                  | inkl    | RIN VS       | iomA. | ·            |                 | Flar            | hipm | iari   | File        | -1471 |            | 12299      |        | harb       |         |       |                    |       |
| - Project oper                            | and morestfully                                                                                                    |                               | 22      |              |       |              |                 | 5000            | 020  | 333    | 2000        | 0.005 | 1000       |            | 2.42   |            |         |       |                    |       |
| Opening data fi<br>- Data file of         | ile EC: "Documents and<br>peaked processfully (1)                                                                                                    | Settingstwom<br>984 bytes, 1  | 1 mg    | 1. CI        | C = 1 | 1x-1<br>0x55 | o. biz<br>07A35 | d               | 1    |        |             |       |            |            |        |            |         |       |                    |       |
| 4                                         |                                                                                                    |                               |         |              |       |              |                 |                 |      |        |             |       |            |            |        |            |         |       |                    | 3     |
| Baudy                                     |                                                                                                    |                               |         |              |       |              |                 |                 |      |        |             | T     |            |            |        |            |         |       |                    | 1     |

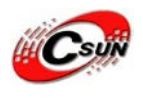

4.3 「File」→「Open…」で書き込みターゲットファイルを選択する。.bin ファイル、.hex ファイルあるいは.mot ファイルどちでもできる。開始アドレスにご注意。

後は  $\lceil \text{Options} \rceil \rightarrow \lceil \text{Project settings} \rceil$ :

| Open project |                                |                             | ? 🛛          |
|--------------|--------------------------------|-----------------------------|--------------|
| 查找范围(L):     | C ProjectFiles                 | - 🖬 😁 🖃 -                   |              |
|              | 📾 ADuC7020. jflash             | 📾 AT91SAM7S256.jflash       | MAC7111.     |
|              | 📷 ADuC7030.jflash              | 📷 AT91SAM7X128. jflash      | 📷 NS9360. j  |
| 我最近的文档       | 🖬 ADuC7032. jflash             | 📷 AT91SAM7X256.jflash       | 📷 NS9750. j  |
|              | 📷 ADuC7229. jflash             | 🛅 DragonballMX1.jflash      | 🔂 PCF87750   |
|              | 📷 AT91FR40162. jflash          | 📷 Evaluator7T. jflash       | 🗟 S3F445HX   |
| 桌面           | 📷 AT91M55800A.jflash           | 📷 LH7A40x_LogicPD. jflash   | 🖬 SocLiteP   |
|              | 🖬 AT91R40008_AT91EB40A. jflash | 📷 LH75411. jfl عده h        | STR710 j     |
|              | 📷 AT91RM9200_CSB337.jflash     | □ LH79520_Log: 类型: JFLASH 文 | 伴。           |
| 我的文档         | 📷 AT91RM9200_CSB637.jflash     | 圖 LH79524_Log: 大小: 8 09 KB  | 4-27 16:07 j |
|              | 🖬 AT91RM9200_EK.jflash         | ELPC2106.jfl                | j            |
| <u> </u>     | 📷 AT91SAM7A1_EK.jflash         | 📷 LPC2129. jflash           | 🖬 STR912. j  |
| 我的电脑         | 📷 AT91SAM7A3.jflash            | 🐻 LPC2138. jflash           | TMS470R1     |
|              | aT91SAM7S32.jflash             | 🛅 LPC2148. jflash           | TMS470R1     |
| 3            | 📷 AT91SAM7S64.jflash           | 🐻 LPC2294. jflash           | TMS470R1     |
| 网上邻居         | 🛅 AT91SAM7S128. jflash         | 📷 LPC2294_PhyCORE. jflash   | TMS470R1     |
|              | K                              |                             | Σ            |
|              | 文件名 (M): Flash                 | •                           | 打开 (2)       |
|              | 文件类型(I): J-Flash project       | files (*.jflash) 💌          | 取消           |
|              |                                |                             |              |

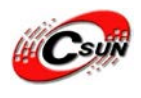

4.4 ARM タブでターゲットチップを選択できる。オンチップフラッシュでない場合は、 「Generic ARM7/ARM9」を選択する。(ここに「NXP LPC2148」を選択)

| Project settings                                                                                                    | _                                                                                                    | S ×                                                                                                    |
|----------------------------------------------------------------------------------------------------|----------------------------------------------------------------------------------------------------|----------------------------------------------------------------------------------------------------|
| General Target Interface CPU FI                                                                                                    | ash   Production                                                                                                    | Check core ID                                                                                                    |
| Core<br>Little endian ▼<br>Clock speed<br>Clock speed<br>Auto detection<br>49152000 Hz<br>Use following init sequence:                                                                                                    | <u>v</u>                                                                                                    | ID  4F1F0F0F<br>Use target <u>B</u> AM (faster)<br>Addr  40000000  16 KB -                                                                                      |
| # Action Value0<br>0 Reset 0                                                                                                    | Value1<br>0 ms                                                                                                    | Comment                                                                                                    |
| 1       Write 32bit       0xE01FC084         2       Write 32bit       0xE01FC080         3       Write 32bit       0xE01FC08C         4       Write 32bit       0xE01FC08C         5       Delay       0xE01FC080         6       Write 32bit       0xE01FC080         7       Write 32bit       0xE01FC080         8       Write 32bit       0xE01FC08C         9       Write 32bit       0xE01FC08C         9       Write 32bit       0xE01FC040 | 0x00000022<br>0x0000001<br>0x0000004A<br>0x00000055<br>20 ms<br>0x00000003<br>0x0000004A<br>0x00000055<br>0x00000055<br>0x0000001 | Mul = 3 (PLLCFG)<br>Enable PLL (PLLCON)<br>Update PLL configuratio<br>Wait for PLL<br>Select PLL (PLLCON)<br>Update PLL configuratio<br>Map User Flash into Vec |
|                                                                                                    |                                                                                                    | OK キャンセル 適用(A)                                                                                                    |

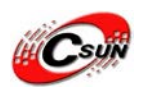

4.5 FLASH タブで, Opon project だったら、特に何も設定する必要はない。新しく作った プロジェクトの場合は、次の設定が必要になる。この前の ARM タブで "Generic ARM7/ARM9" を選択した場合、FLASH タブで FLASH 型を選択できる。

| General       Target Interface       CPU       Flash       Production         FlashBank       Bank[0]       ✓       Add       Remove         Use custom       BAMCode       …       …         Base       Add       Occount       Occupanization       32       Bits x       1       Chip(s)         Manufacturer       NXP       …       …       …       …         Chip       LPC2148 internal       …       …       …         Size       500 KB       Sectors       27       …       …         Chip       Start/End sector       …       …       …         Start/End sector       …       …       …       … |
|----------------------------------------------------------------------------------------------------|
| FlashBank Bank[0]   Use custom BAMCode   Base Addr 00000000   Organization 32   Bits x 1   Chip LPC2148 internal   Size 500 KB   Sectors 27     Start/End sector   Start/End sector     Individual sectors   Start Addr     Sector[0]: 0x0                                                                                                    |
| □ Use custom BAMCode          Base Addr       00000000       Organization         32       Bits x       1       Chip(s)         Manufacturer       NXP         Chip       LPC2148 internal         Size       500 KB       Sectors         27       Start/End sector         Start/End sector       Individual sectors         Start Addr       Sector[0]: 0x0       Sector[0]: 0x0 - 0xFFF                                                                                                    |
| Base Addr       00000000       □rganization 32       Bits x       1       Chip(s)         Manufacturer       NXP         Chip       LPC2148 internal         Size       500 KB       Sectors       27         Chip       Start/End sector       Individual sectors         Start Addr       Sector[0]: 0x0       Individual sectors                                                                                                    |
| Manufacturer       NXP         Chip       LPC2148 internal         Size       500 KB       Sectors       27         C       Start/End sector       Individual sectors         Start Addr       Sector[0]: 0x0       ✓       Sector[0]: 0x0 - 0xFFF                                                                                                    |
| End Addr       Sector[26]: 0x7CFFF       ✓       Sector[1]: 0x1000 - 0x1FFF       ■         Selected ranges:       ✓       Sector[2]: 0x2000 - 0x2FFF       ✓       Sector[2]: 0x3000 - 0x3FFF         27 Sectors, 1 Range:       ✓       Sector[4]: 0x4000 - 0x4FFF       ✓       Sector[5]: 0x5000 - 0x4FFF         0x0000 - 0x7CFFF       ✓       Sector[5]: 0x5000 - 0x5FFF       ✓       Sector[6]: 0x6000 - 0x6FFF                                                                                                    |
|                                                                                                    |

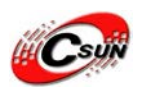

4.6 主なメーカーの FLASH をサポートする。また最新のデバイスをサポートするためにアッ プグレードを継続する。

設定終了後、ターゲットに対する操作ができる。通常の手順は「Connect」→「Erase Chip」 →「Program」である。

| Project settings                                                                                                    | 2 ×                                                                                                    |
|----------------------------------------------------------------------------------------------------|----------------------------------------------------------------------------------------------------|
| General   Target Interface   CPU   Fla                                                                                                    | Sh Production                                                                                                    |
| FlashBank Bank[0]                                                                                                    | ▼ Add Remove                                                                                                    |
| Use custom <u>R</u> AMCode                                                                                                    |                                                                                                    |
| Base Addr 00000000 0                                                                                                    | rganization 32 💌 Bits x 1 💌 Chip(s)                                                                                                    |
| Manufacturer NXP<br>Chip LPC2148 internal<br>Size 500 KB Sectors<br>C Start/End sector<br>Start Addr Sector[0]: 0x0<br>End Addr Sector[26]: 0x7CFFF<br>Selected ranges:<br>27 Sectors, 1 Range:<br>0x0000 - 0x7CFFF | 27         ● Individual sectors         ● Sector[0]: 0x0 - 0xFFF         ● Sector[1]: 0x1000 - 0x1FFF         ● Sector[2]: 0x2000 - 0x2FFF         ● Sector[3]: 0x3000 - 0x3FFF         ● Sector[3]: 0x3000 - 0x3FFF         ● Sector[5]: 0x5000 - 0x3FFF         ● Sector[5]: 0x5000 - 0x3FFF         ● Sector[5]: 0x5000 - 0x5FFF         ● Sector[6]: 0x6000 - 0x6FFF         ● Sector[6]: 0x6000 - 0x6FFF         ● Sector[6]: 0x6000 - 0x6FFF |
|                                                                                                    | OK キャンセル 適用(A)                                                                                                    |

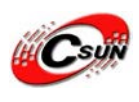

4.7 3.30g バージョンから、J-FLASH ARM は XSCALE をサポートする。

| Project settings                  | ? 🔀      |
|-----------------------------------|----------|
| General JTAG CPU Flash Production |          |
|                                   |          |
|                                   |          |
| Endian Little                     |          |
| Addr 0 4KB -                      |          |
| Use following init sequence:      |          |
| # Type Value0 Value1 Comment      |          |
|                                   |          |
|                                   |          |
|                                   |          |
|                                   |          |
|                                   |          |
|                                   |          |
|                                   |          |
|                                   |          |
| Add Insert Delete Edit Down       |          |
|                                   |          |
|                                   |          |
|                                   |          |
|                                   |          |
| 确定                                | 取消 应用()) |

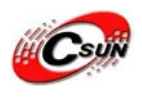

## 五、ARM9 ボード(Mini2440 シリーズ)書込み手順

Note:「<u>四、Open Link で J-Flash ARM 使用方法</u>」を参照して行えますが、元々J-FLASH ARM プロジェクトの中、ARM9 を使えるものがありません。それ以外、Open Link では Nand Flash を直接書き込めないため、本章で説明します。

ARM9 ボードを書き込む用のリソースダウンロード URL:

http://www.dragonwake.com/download/open-link/arm9-resource.zip

1. Nor Flash に書き込む

① "File -> Open -> Open Project…"を選べ、「¥open-link¥s3c2440.jflash」を開いて ください。

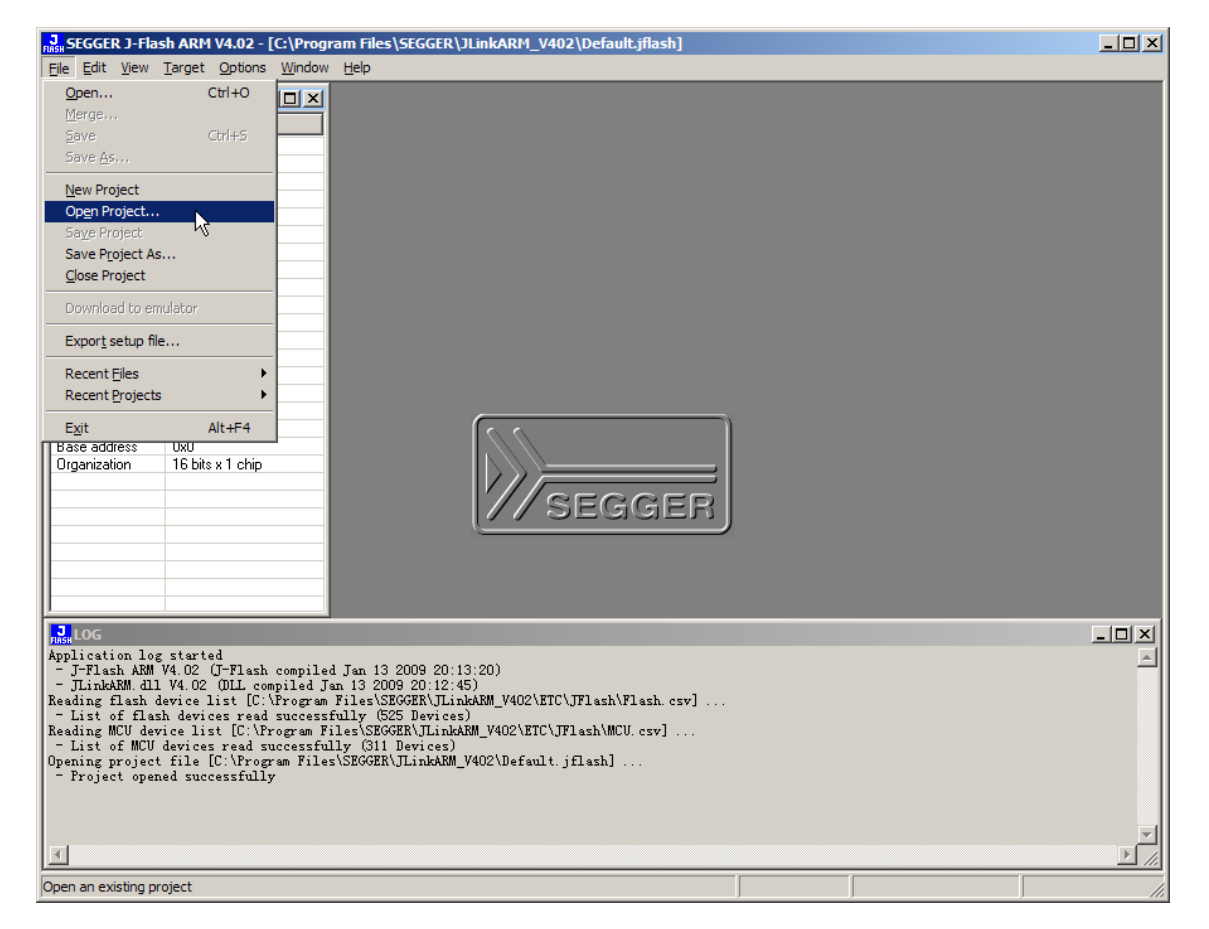

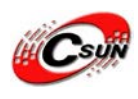

②"Target -> Connect"を選択

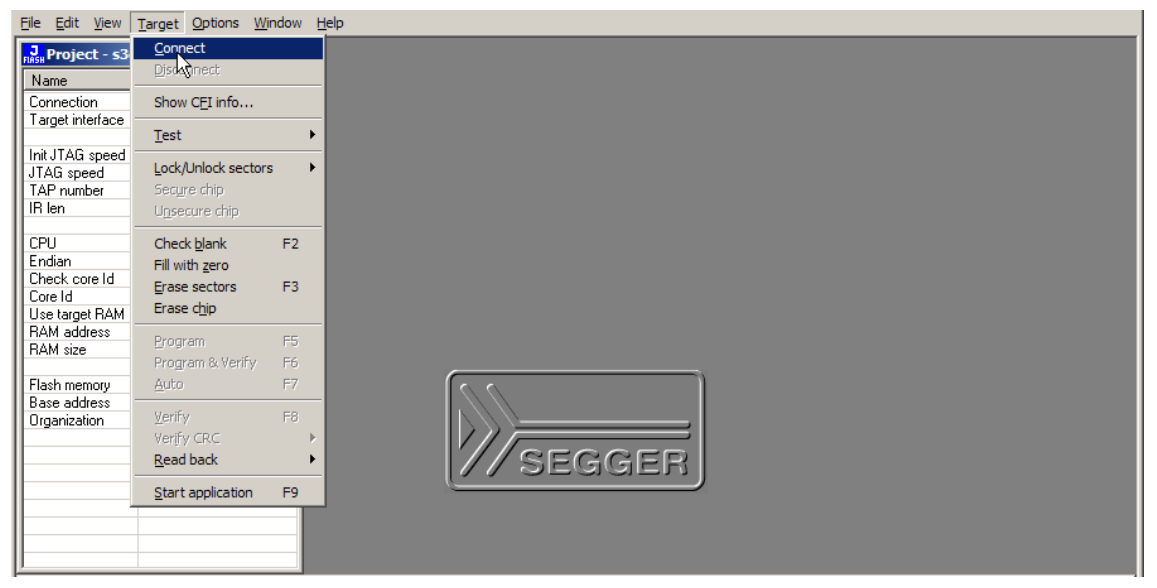

③ "File -> Open"を選べ、書き込み対象バイナリファイル、例えば「¥u-boot. bin」, "Start address"に0を入力

| ile <u>E</u> dit <u>V</u> iew         | Target Options Window | Help                |  |
|---------------------------------------|-----------------------|---------------------|--|
| Project - s3c                         | :2440 <b>-</b> 🗆 🗙    |                     |  |
| Name                                  | Value                 |                     |  |
| Connection                            | USB (Device 0)        |                     |  |
| Target interface                      | JTAG                  |                     |  |
|                                       |                       |                     |  |
| Init JTAG speed                       | 12000 kHz             |                     |  |
| JTAG speed                            | 12000 kHz             |                     |  |
| TAP number                            | 0                     |                     |  |
| IR len                                | 0                     |                     |  |
| CPU                                   | A. 4a                 |                     |  |
| Endian                                | Little                |                     |  |
| Check core ld                         | No                    |                     |  |
| Core Id                               | 0x3E0E0E0E            |                     |  |
| Use target BAM                        | Yes                   |                     |  |
| RAM address                           | 0x30000000            |                     |  |
| RAM size                              | 64 KB                 |                     |  |
|                                       |                       | Enter start address |  |
| Flash memory                          | Auto detection        |                     |  |
| Flash size                            | 2048 KB               | Start address R     |  |
| Algorithm                             | AMD                   |                     |  |
| Base address                          | 0x0                   | Carried L           |  |
| Organization                          | 16 bits x 1 chip      |                     |  |
|                                       |                       |                     |  |
|                                       |                       |                     |  |
| · · · · · · · · · · · · · · · · · · · |                       |                     |  |
|                                       |                       |                     |  |
|                                       |                       |                     |  |
| ,                                     |                       |                     |  |

- ④ "Target -> Auto"をクリックして書込みを自動に始める
- 2. Nand Flash に書き込む
- Open-Link で Nand Flash に書き込めないため、まず、上記の手順で Nor Flash に 「¥u-boot.bin」を書き込む必要です。

①シリアルケーブルで ARM9 ボードが PC と接続にし、ハイパーターミナルを設定 ハイパーターミナルの設定は「<u>Mini2440 ボードマニュアル</u>」の P41 をご参照ください。 ARM9 ボードに Nor Flash モードで電源を入れ、u-boot を起動します。

ハイパーターミナルに下記のようなメッセージが表示されます、0を減るまでにスペースキ ーを押します。

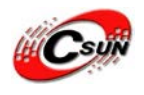

| U-Boot 1.1.6 (Nov 26 2010 - 08:49:16)                                                               |
|----------------------------------------------------------------------------------------------------|
| DRAM: 64 MB                                                                                         |
| Flash: 2 MB                                                                                         |
| NAND: 256 MiB                                                                                       |
| In: serial                                                                                          |
| Out: serial                                                                                         |
| Err: serial                                                                                         |
| UPLLVal [M:38h, P:2h, S:2h]                                                                         |
| MPLLVal [M:5ch, P:1h, S:1h]                                                                         |
| CLKDIVN:5h                                                                                          |
| ++                                                                                                  |
| S3C2440A USB Downloader ver R0.03 2004 Jan                                                          |
| ++                                                                                                  |
| USB: IN_ENDPOINT:1 OUT_ENDPOINT:3                                                                   |
| FORMAT: <addr(data):4>+<size(n+10):4>+<data:n>+<cs:2></cs:2></data:n></size(n+10):4></addr(data):4> |
| NOTE: Power off/on or press the reset button for 1 sec                                              |
| in order to get a valid USB device address.                                                         |
| Hit any key to stop autoboot: 0                                                                     |
| ##### 100ask Bootloader for OpenJTAG #####                                                          |
| [n] Download u-boot to Nand Flash                                                                   |
| [o] Download u-boot to Nor Flash                                                                    |
| [k] Download Linux kernel uImage                                                                    |
| [j] Download root_jffs2 image                                                                       |
| [y] Download root_yaffs image                                                                       |
| [d] Download to SDRAM & Run                                                                         |
| [z] Download zImage into RAM                                                                        |
| [g] Boot linux from RAM                                                                             |
| [f] Format the Nand Flash                                                                           |
| [s] Set the boot parameters                                                                         |
| [b] Boot the system                                                                                 |
| [r] Reboot u-boot                                                                                   |
| [q] Quit from menu                                                                                  |
| ②USB ケーブルで ARM ボードの USB デバイスポートが PC と接続                                                             |

③初回使う場合、USB ダウンロードツールの DNW ドライバをインストールしてください。

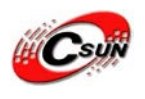

インストール方法は「<u>Mini2440 ボードマニュアル</u>」の P128 をご参照ください。実際のドラ イバファイルは上記解凍フォルダ「¥drivers¥dnw\_win7\_64bit」(Win7)或いは 「¥drivers¥dnw\_xp」を使います。

インストール後、下記 USB 右側に「OK」が表示されれば、ドライバは正常にインストール されたことを明らかにします。

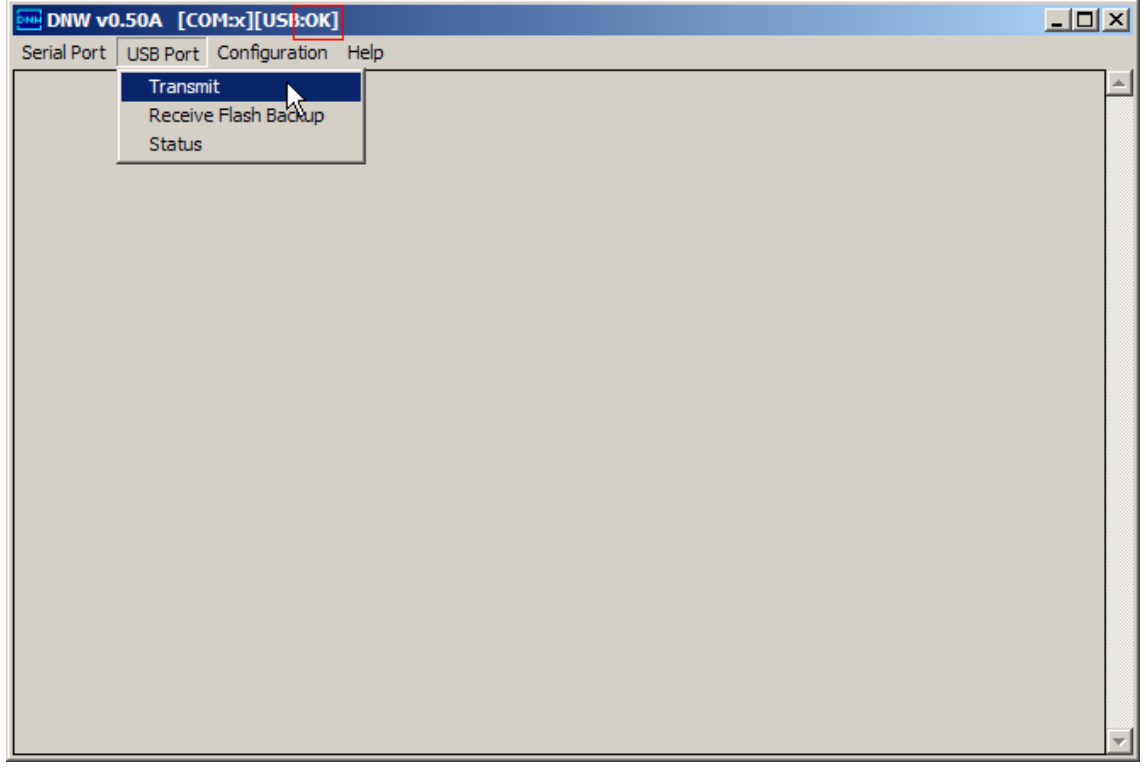

④u-bootのメニューに従い、ファイルを Nand Flash に書き込む事が出来ます。

例えば、「n」: "Download u-boot to Nand Flash"と言うメニューを選択する場合、 USBケーブルでDNWツールを使ってファイルをNand Flashにダウンロードします。 ※DNW ツールが「¥tools」にある

実は、弊社の Mini2440/Micro2440 ボードの場合、ボード自身は Nor Flash に既にブートロ ーダを書き込んでいますので、そのブートロードを利用すれば、上記のようなダウンロー ド操作は必要ありません。弊社以外の ARM9 ボードで Open Link を使う際、上記の手順を参 照してください。

※上記の手順は Mini 2440 ボードで検証済み

### 六、OpenLink フォームウエア更新手順

Note: 普通の場合、本章の手順は実施必要がありません。 下記の場合のみはフォームウエア更新必要です。 ①バージョンアップ ②既存のフォームウエアが壊れた

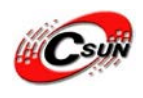

1. 更新用リソースダウンロードURL:

http://www.dragonwake.com/download/open-link/firmware-update.zip

- 2. 圧縮ファイル中の sam-ba\_2.10. exe をインストールしてから PC を再起動
- 3. OpenLink のカーバーを取り出す
- 4. AT91SAM7S64の既存フォームウエアを消す
  - ① AT91SAM7S64 (U1)の電源を切断 (USB ケーブルを抜く)
  - ② ERASE の二つ PIN をショート

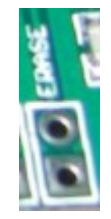

- ③ USB ケーブルで OpenLink を PC と接続
- ④ 60秒を待って USB ケーブルを抜く
- ⑤ ERASE のショートを戻す
- 5. SAM-BA Boot フォームウエア更新の準備
  - USB ケーブルを抜く(AT91SAM7S64 電源を切断)
  - TST の2つPINをショート

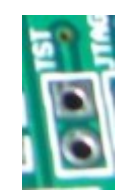

- ③ USB ケーブルで PC と接続
- ④ 60秒を待って USB ケーブルを抜く
- ⑤ TST のショートを戻す
- 6. USB ドライバーインストール

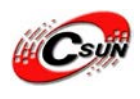

① USB ケーブルで PC と接続

「sam-ba\_2.10. exe」をインストール時に、一緒に USB ドライバーもインストールされています。

\*Windows XP の場合、デフォールトのままインストールできます。

\*Windows 7 の場合、OS が自動に別のデバイスドライバ(正しくないドライバー)をインストール します。正しくインストールするため、手動インストール必要です。(32bit の Win7 のみをサポート)

コントロール パネル-->ハードウェアとサウンド-->デバイスとプリンター-->デバイスを右クリック--> ハードウエア-->プロパティ-->ドライバー-->ドライバーの更新-->ドライバーソフトウエアを手動で検索 してインストール-->コンピュータ上のディスクドライバーの一覧から選択します-->ディスク使用

参照パスは sam-ba\_2.10. exe のインストール先となります。

例:「G:¥02\_tools¥embedded¥SAM-BA v2.10¥drv」

7. SAM-BA ツールを起動してからフォームウエアを更新

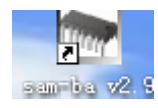

| 💽 SAT-BA 2.9                                   |                             |      |  |
|------------------------------------------------|-----------------------------|------|--|
| Select the connection :<br>Select your board : | \usb\ARM0<br>at91sam7s64-ek | •    |  |
| Connect                                        | ,                           | Exit |  |

ボードの種類は at91sam7s64-ek です。

| Select your board : at91sam7s64-ek | • |
|------------------------------------|---|
|                                    |   |
| ③ Connect をクリック                    |   |

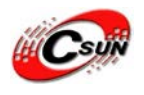

| 🔽 SAT-BA 2.9 - at91sam7s64-                                 | -ek                                          |                                      |  |
|-------------------------------------------------------------|----------------------------------------------|--------------------------------------|--|
| File Script File Link Help                                  |                                              |                                      |  |
| at91 sam7s64 Memoru Displau                                 |                                              |                                      |  |
| Start Address : 0x200000 Refresh<br>Size in byte(s) : 0x100 | ☐ Display format<br>C ascii C 8-bit C 16-bit | Applet traces on DBGU                |  |
| 0x00200000 0xEA000013                                       | 0xEAFFFFFE 0xEA000054 0xEAFFFFFE             |                                      |  |
| 0x00200010 0xEAFFFFE                                        | OxEAFFFFFE OxEAFFFFFE OxE599820C             |                                      |  |
| 0x00200020 0xE3A0D004                                       | 0xE58BD128 0xE59AD04C 0xE59CD004             |                                      |  |
| 0x00200030 0xE21DD001                                       | 0x125EF004 0xE59AD03C 0xE21DDF80             |                                      |  |
| 0x00200040 0x01CC80B0                                       | 0x11CC80B2 0x13A0D001 0x158CD004             | _                                    |  |
| <u>0x00200050</u> 0xF25FF004                                | 0vF10F0000 0vF321F0D1 0vF28F200C             |                                      |  |
|                                                             |                                              |                                      |  |
| EEPROM AT24 Flash SRAM                                      |                                              | 1                                    |  |
| Download / Upload File                                      |                                              |                                      |  |
| Send File Name :                                            | 🚔                                            | Send File                            |  |
| Receive File Name :                                         | <b>∠</b>                                     | Receive File                         |  |
| Address : 0x100000 Size                                     | (For Receive File) : 0x1000 byte(s)          | Compare sent file with memory        |  |
| Scripts                                                     |                                              |                                      |  |
| Disable BrownOut Detector (GPNVM0)                          |                                              |                                      |  |
|                                                             |                                              |                                      |  |
|                                                             |                                              |                                      |  |
| loading history file 0 events added                         | 2 / TF8 4 13)                                |                                      |  |
| (AT91-ISP v1.13) 1 %                                        | // INU.T.10/                                 |                                      |  |
| (AT91-ISP v1.13) 1 %                                        |                                              |                                      |  |
|                                                             |                                              |                                      |  |
|                                                             |                                              | WebVADM0 Reards = 101ep= 7-04 at     |  |
|                                                             |                                              | Nuso verimu i board : atorsam7s64-ek |  |

設定はデフォールトのまま、下記のようにフォームウエアの場所を 参照しフォーム ウエア「V84.10.bin」ファイルを選択して、(右の)「Send File」ボタンをクリック(更新 時、何にかがあっても「Yes」をクリック)

- Download / Upload File Send File Name :

更新完了後、OpenLink は普通通り使用できます。